一、设备/网络/浏览器要求

二、注册登录

1.注册登录

2.登出

3.授权刷新

三、物料准备

四、开启直播

1.装饰直播间

2.上传本地图片和视频

3.文本驱动

4.音频驱动

5.修改直播间名称

6.添加 AI 标识

7.AI 智能生成脚本

8.AI 翻译

9.人工互动

9.1 麦克风互动

9.2 文本互动

10.智能互动

10.1 问答库设置

10.2 打招呼规则设置

10.3 发送名片与发送产品目录

10.4 如何启动直播间弹幕抓取

11.开启/结束直播

五、常见平台开播方法 1.阿里国际站 2.1688 3.抖音 4.视频号 5.快手 六、异常情况处理 1.提示"没有开播权限"

2.提示"云存储空间不足"

3.直播小窗口没有声音

4.画面卡顿,或音画不同步

5.文本无法试听

6.提示"开播失败"

7.超过2分钟仍没有开播成功

8.提示"当前有直播正在进行中"

# 一、设备/网络/浏览器要求

## 1.电脑要求

- 一台正常配置、运行流畅的电脑,台式电脑或笔记本均可
- 电脑中声音设备中有"立体声混响"或其他虚拟声卡

## 2.网络要求

- 电脑所处网络环境的平均网速不低于 5Mbps, 以便于维持直播的流畅性
- 有条件的情况下,建议使用专用网络,这样网速更稳定

# 3.浏览器要求

● 建议使用 Chrome 浏览器,并更新到最新版本,以便于稳定使用

# 二、注册登录

### 1.注册登录

进入产品首页: <u>https://virbo.wondershare.cn/live/</u>, 完成账号登录, 支持微信、手机验证码、 密码等多种方式

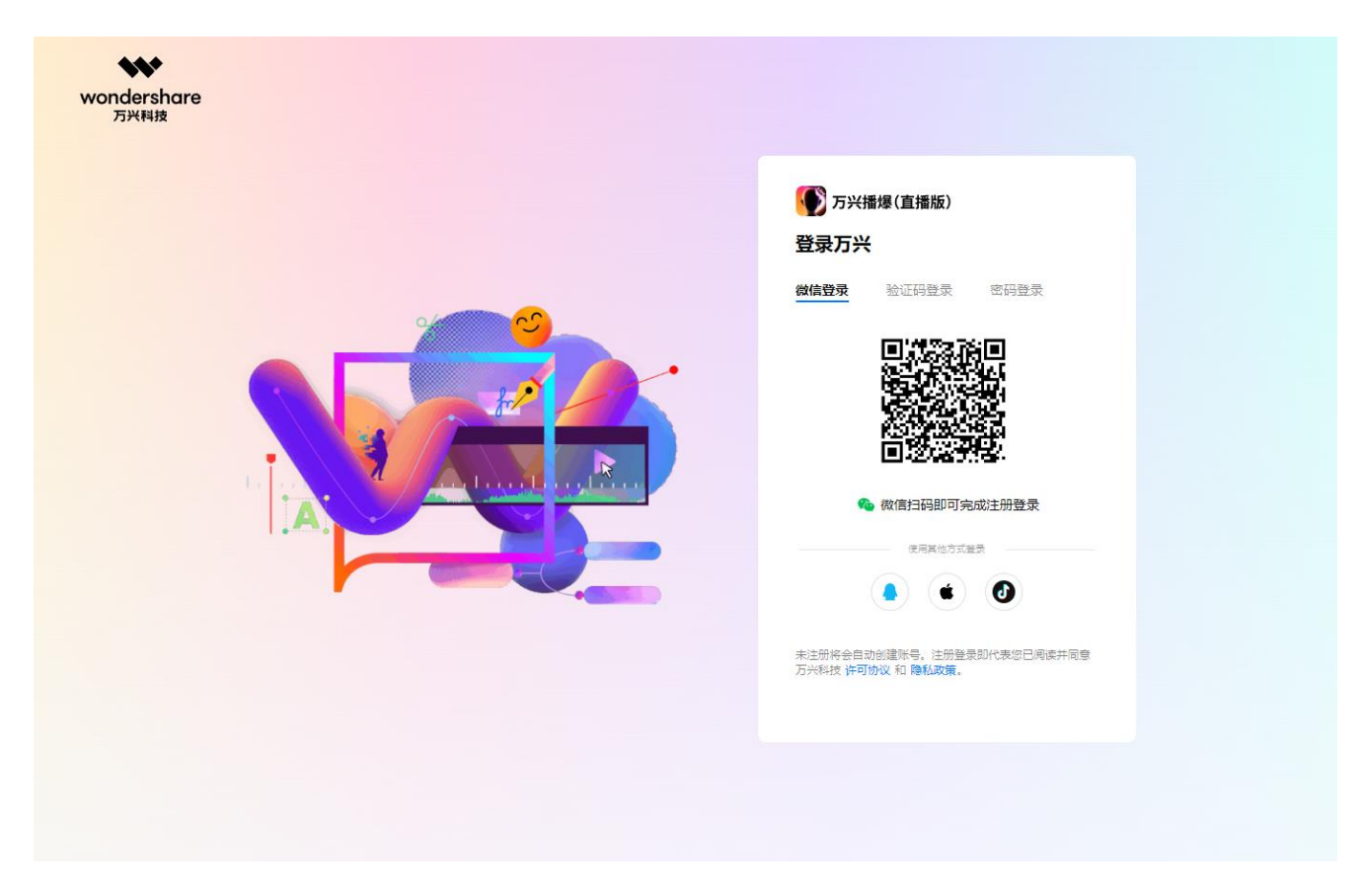

# 2.账号登出

### (1) 点击产品首页左下角的用户头像-个人权益弹窗

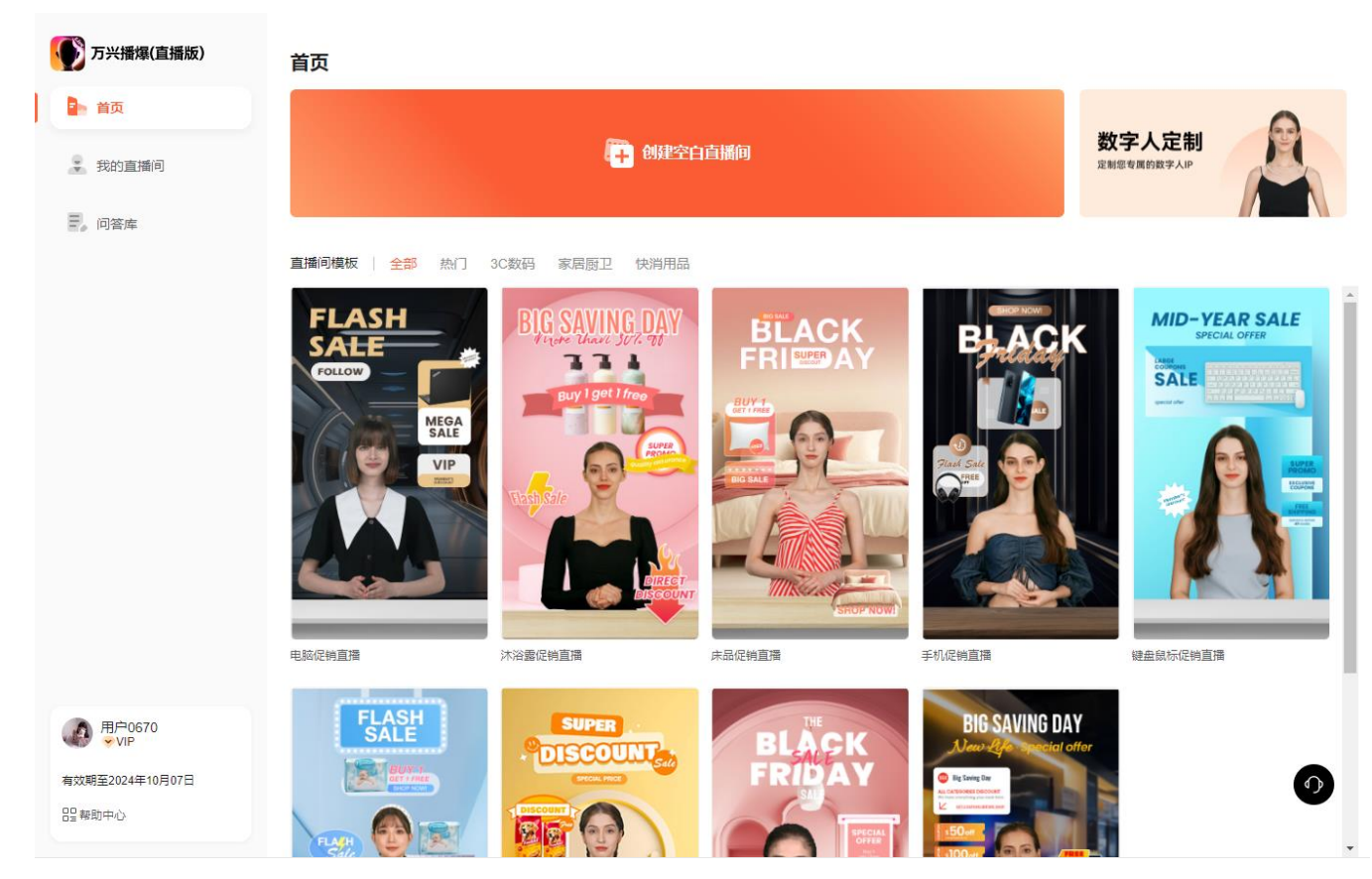

#### (2) 点击退出登录即可

| ● 用户0670<br>● VIP<br>有效期至2024年10月07日 | ×                 |
|--------------------------------------|-------------------|
| 权益详情 ℃                               | 订单管理              |
| 直播权限:                                | 无限直播时长            |
| 云存储容量:                               | 1.88GB / 200.50GB |
| 3                                    | 立即续费              |
| △ 账户中心                               | [→退出登录            |

# 3.授权刷新

点击产品首页左下角的用户头像-个人权益弹窗-权益详情旁的"刷新"图标,即可刷新授权

| ● 用户0670<br>● VIP | ×                 |
|-------------------|-------------------|
| 有效期至2024年10月07日   |                   |
| 权益详情 ℃            | 订单管理              |
| 直播权限:             | 无限直播时长            |
| 云存储容量: (          | 1.88GB / 200.50GB |
| 立即                | 即续费               |
| 2 账户中心            | [→退出登录            |

# 三、物料准备

1.直播脚本

字数:建议最少在 5k 以上,最多 5w 字 框架参考:以"互动话术+公司介绍+产品介绍+促销话术+成交话术"为一轮,撰写多轮

2.打招呼话术5条

3.问答话术 10-50 组

4.产品图片或视频

# 四、开启直播间

## 1.装饰直播间

(1) 点击产品首页-创建空白直播间,即可创建一个新的直播间

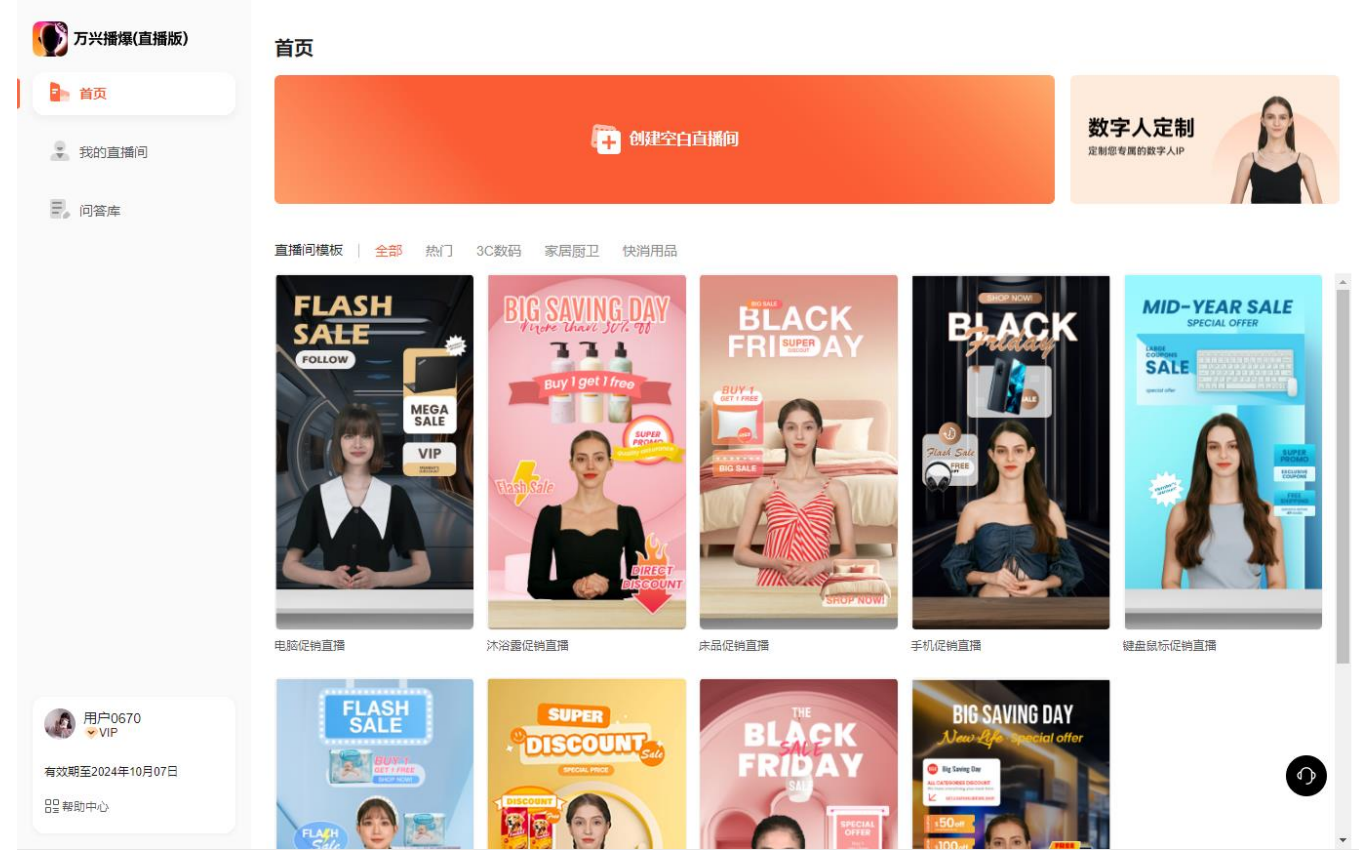

(2)新建空白直播间后,会打开直播间编辑页。左侧为操作区,右侧为画布区,上方为素 材区。

| ⑦万兴播爆(直播版) 直播间1700634112285  ②   保存 □                           | (Ē) A      | 模板 🛛 背景 | 🔹 数字人 | ⇔ 贴纸                           | ✔ AI标识 | 开始直播 |
|-----------------------------------------------------------------|------------|---------|-------|--------------------------------|--------|------|
| 単本合词 人工互动 智能互动   文本 音频   本合う 大手は見るためた とう思想が少ないからの まけの工作の思想にあって、 | 国) -女-晓辰 ≓ |         |       |                                |        |      |
| налудаяныны қаза, такаласы паланахаст, настептанастылалада, е   |            |         |       |                                |        |      |
|                                                                 |            |         |       |                                |        |      |
|                                                                 |            |         |       | 请添加数字人、背景和贴                    |        |      |
|                                                                 |            |         |       | 90, 90 <u>1</u> 1720934-483049 |        |      |
|                                                                 |            |         |       |                                |        |      |
|                                                                 |            |         |       |                                |        |      |
| □ AI智能脚本 ④ AI 翻译 ☑ 循环播放                                         |            |         |       |                                |        |      |

### (3) 点击模板,可在模板库中使用模板。模板为背景+数字人+贴纸的组合

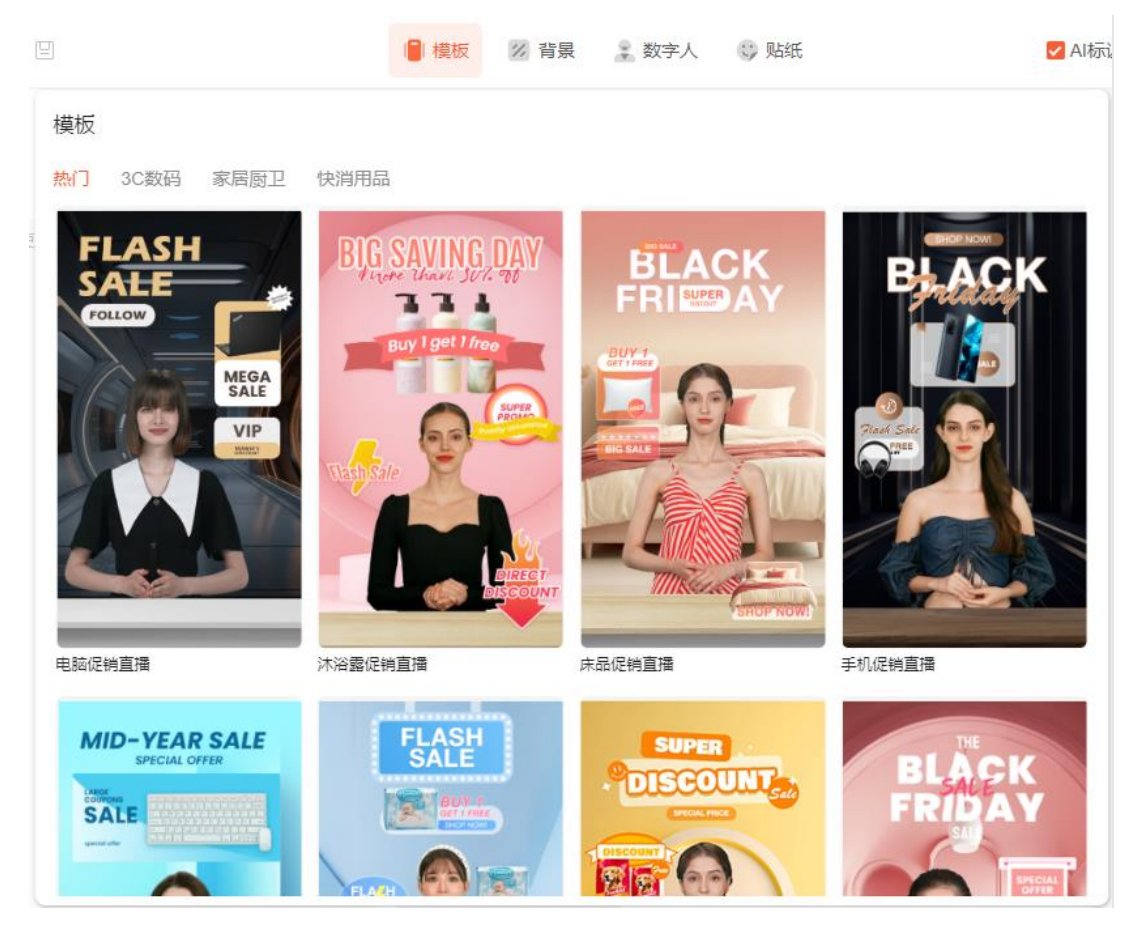

### (4) 点击背景,可在背景库中选择或替换背景。开播时,背景仅支持使用1个

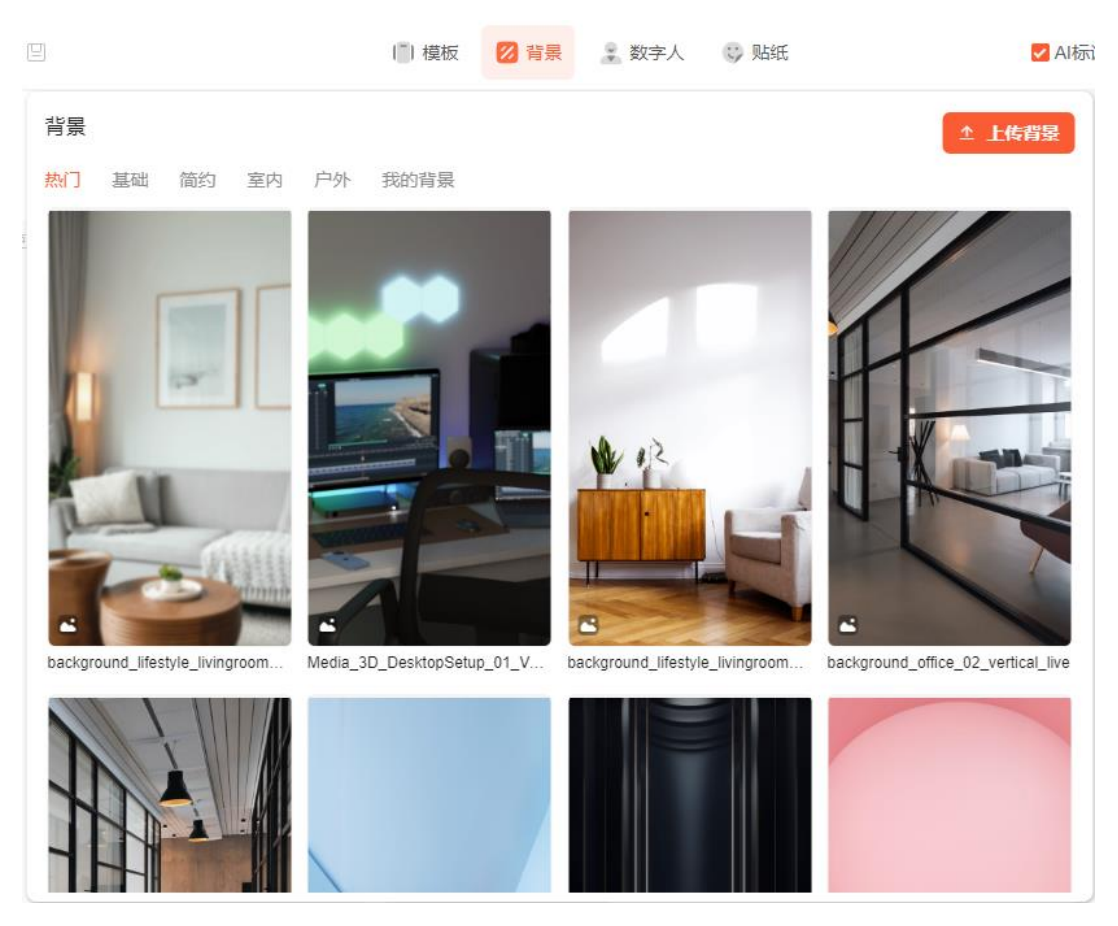

(5) 点击数字人,可在数字人库中选择您中意的数字人主播。开播时,数字人仅支持使用 1个

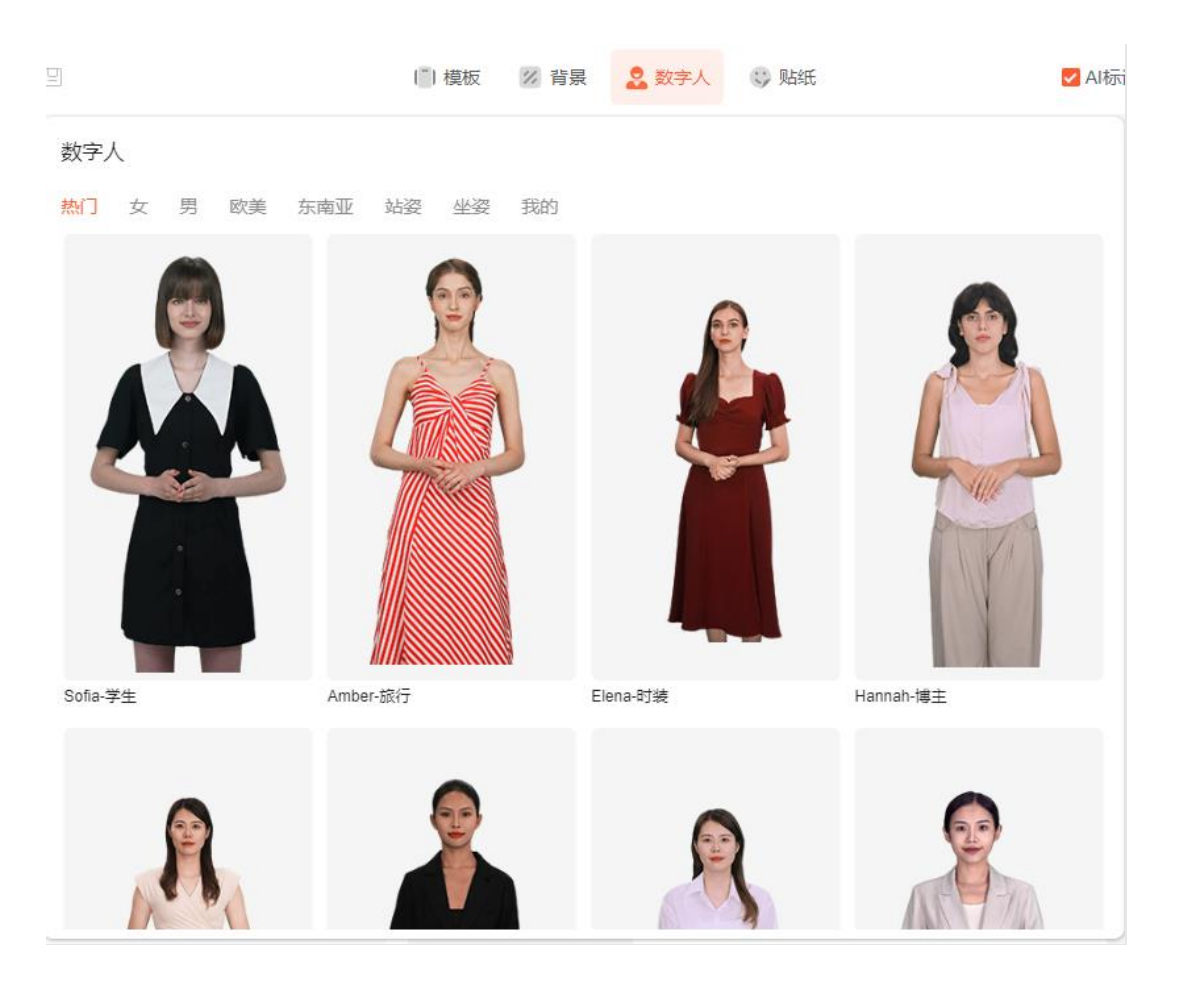

### (6) 点击贴纸,可在贴纸库中选择合适的贴纸道具,开播时,可使用多个贴纸

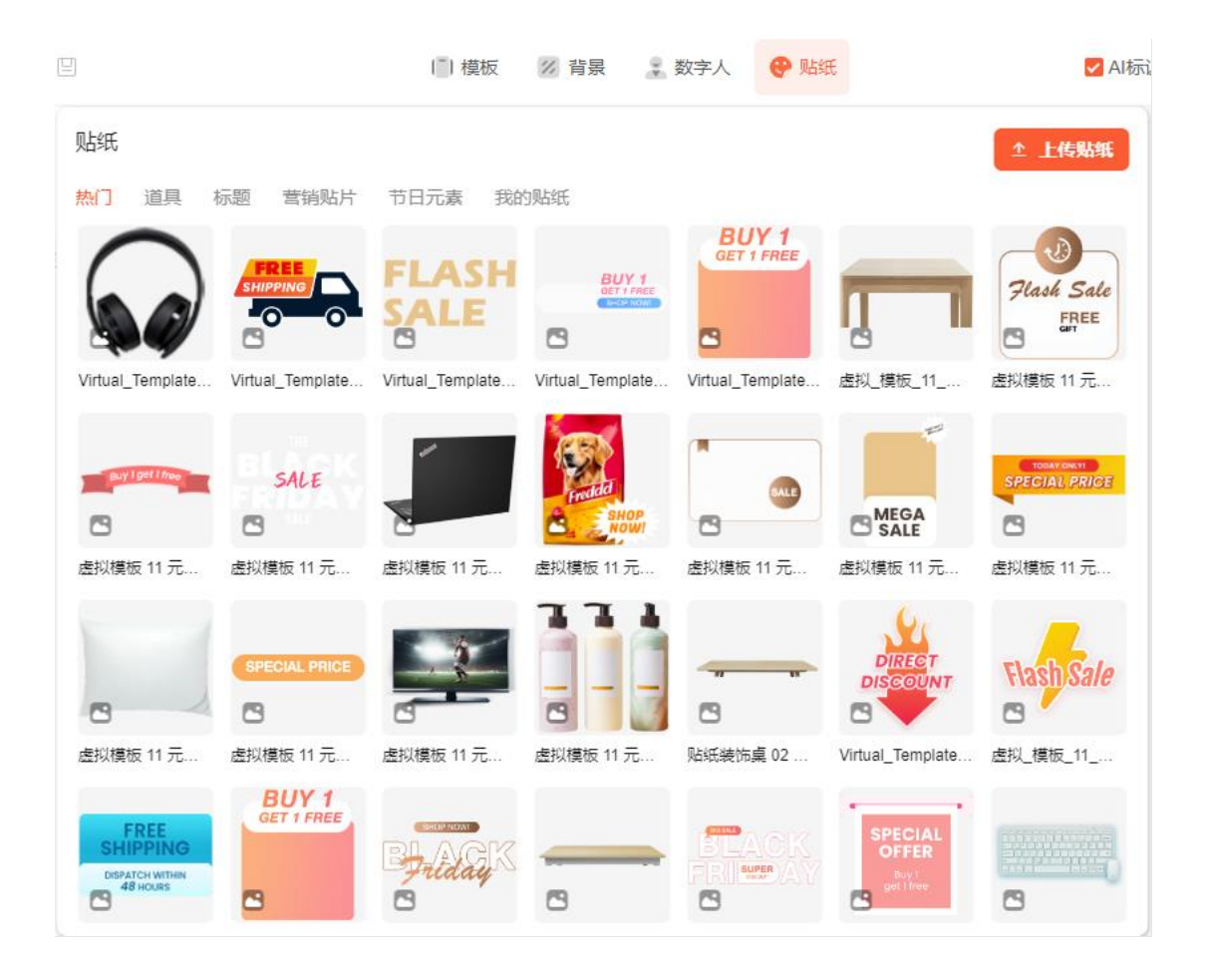

(7)选择好素材后,可在画布区调整素材的位置、大小,鼠标右键可调整图层、复制和删 除素材

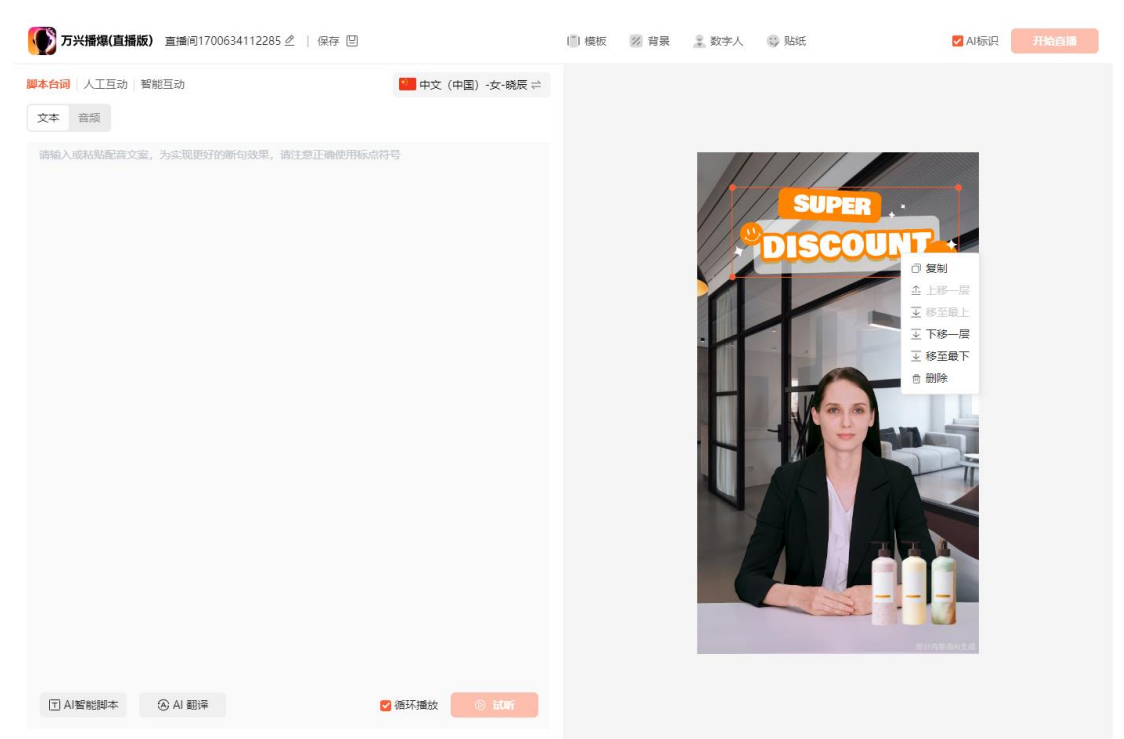

### 2.上传本地图片和视频

(1) 上传背景图片或视频

上传:点击背景-上传背景-选择文件,上传完成后素材将会展示在我的背景分类下

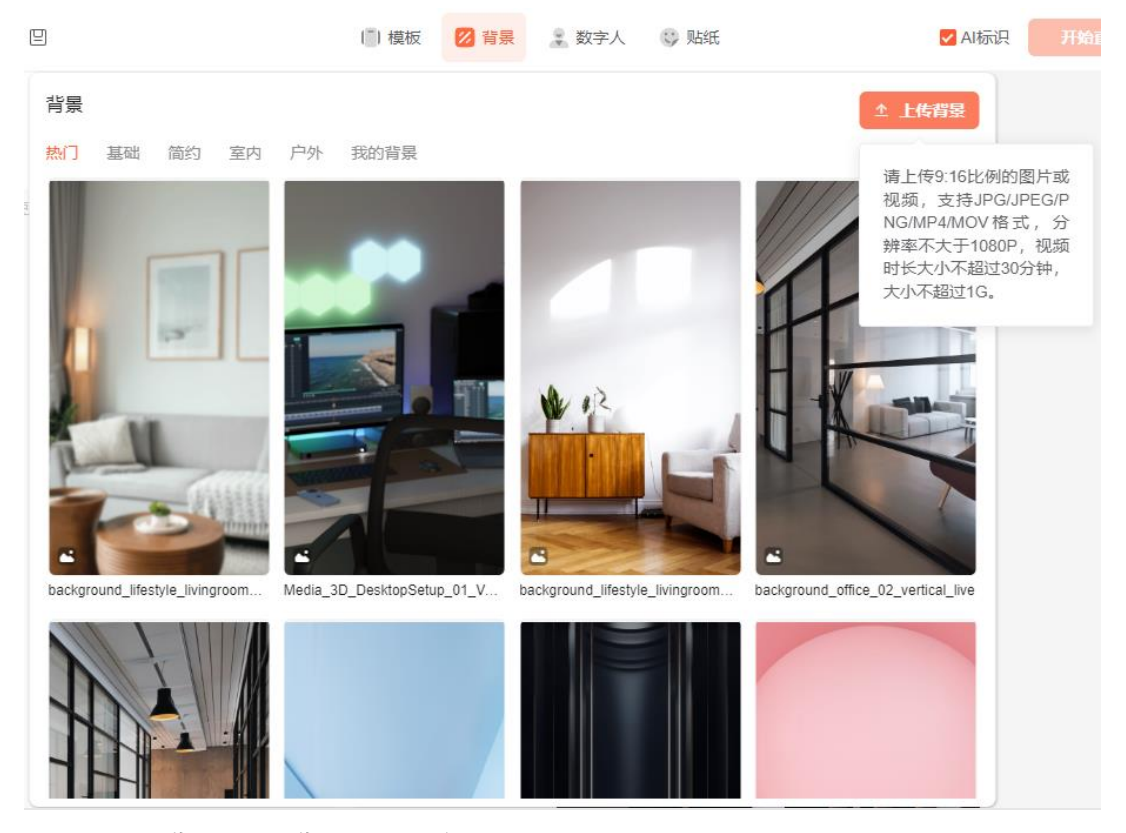

使用: 点击背景-我的背景, 点击该素材即可在画布上使用

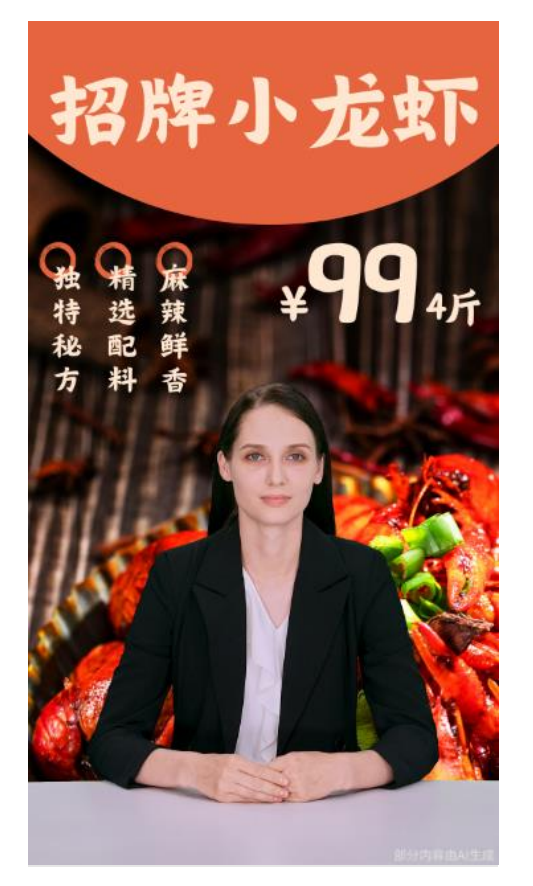

删除: 鼠标悬浮在素材上, 点击删除图标, 即可删除素材

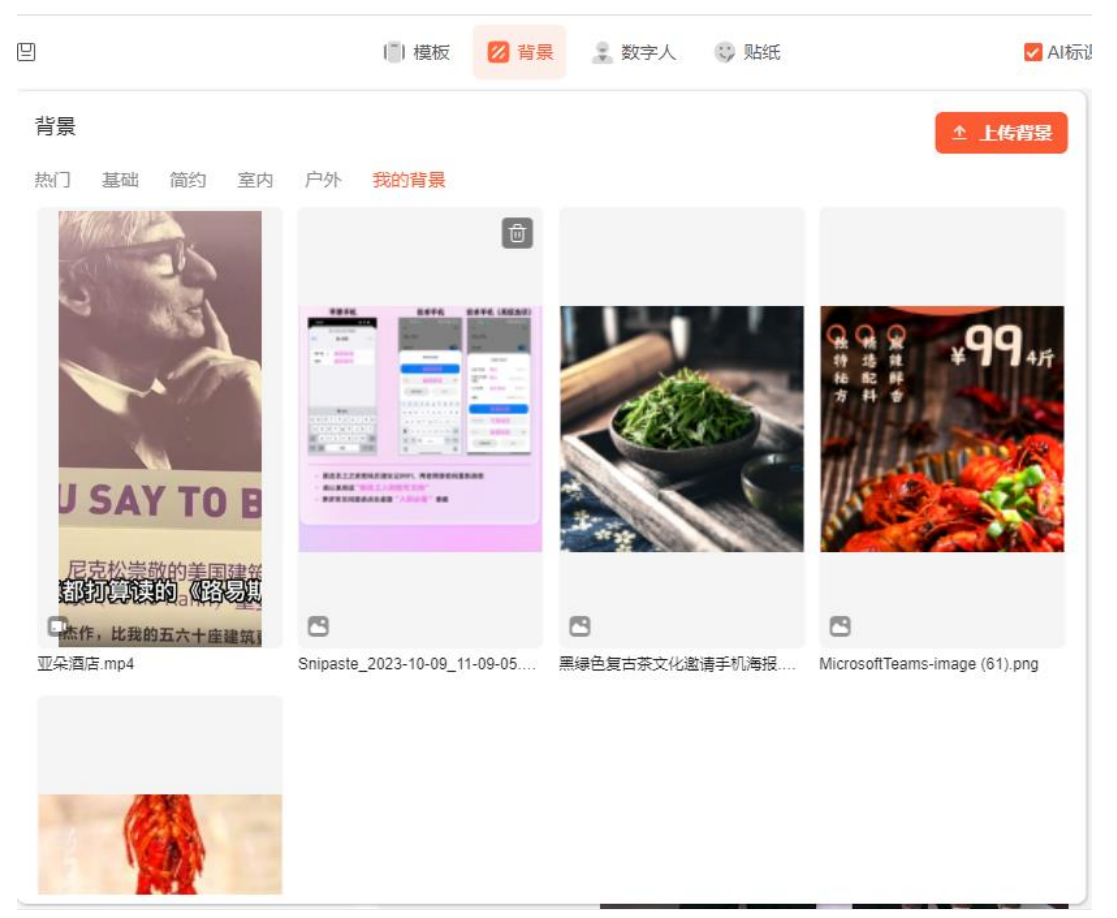

背景的上传要求是:

- 图片和背景的尺寸需为 9:16
- 图片格式支持 JPG/JPEG/PNG,视频格式支持 MP4/MOV
- 图片和视频的分辨率不超过 1080P
- 视频时长不超过 30 分钟
- 文件大小不超过 1G
- (2) 上传贴纸图片或视频

上传:点击贴纸-上传贴纸-选择文件,上传完成后素材将会展示在我的贴纸分类下

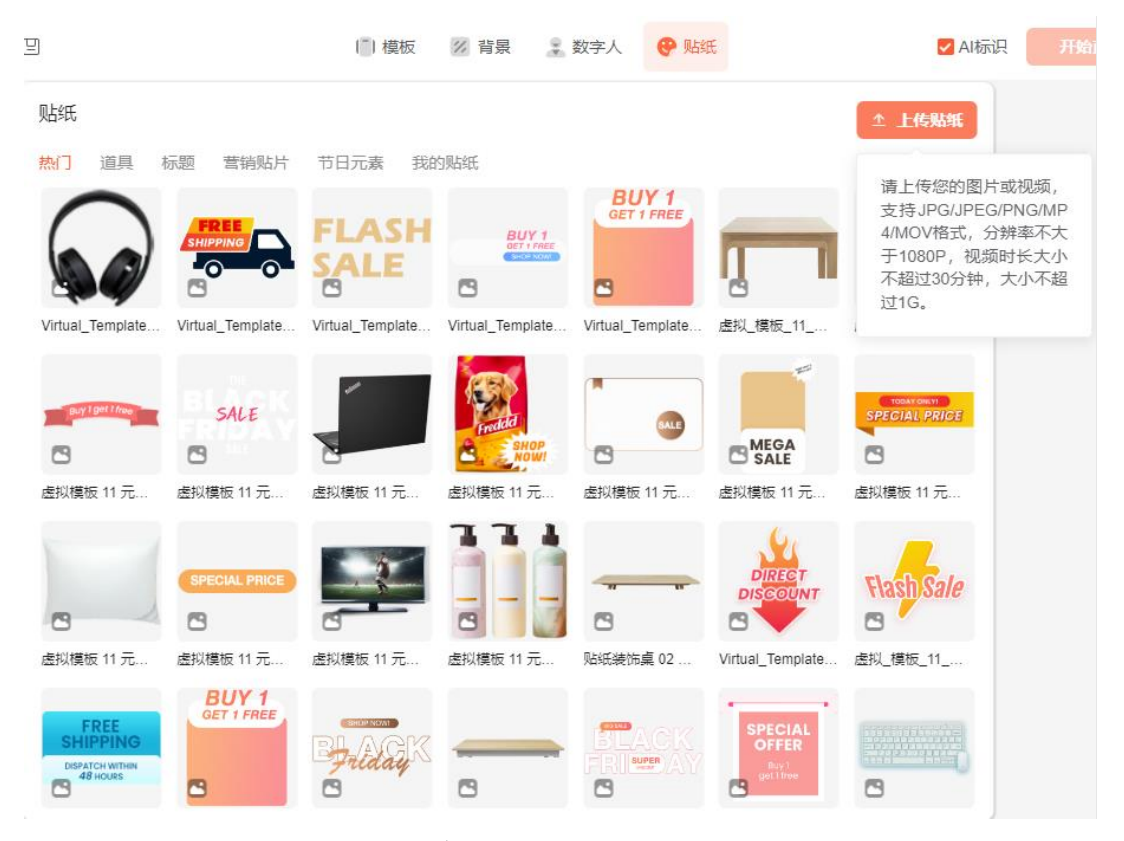

使用:点击贴纸-我的贴纸,点击该素材即可在画布上使用

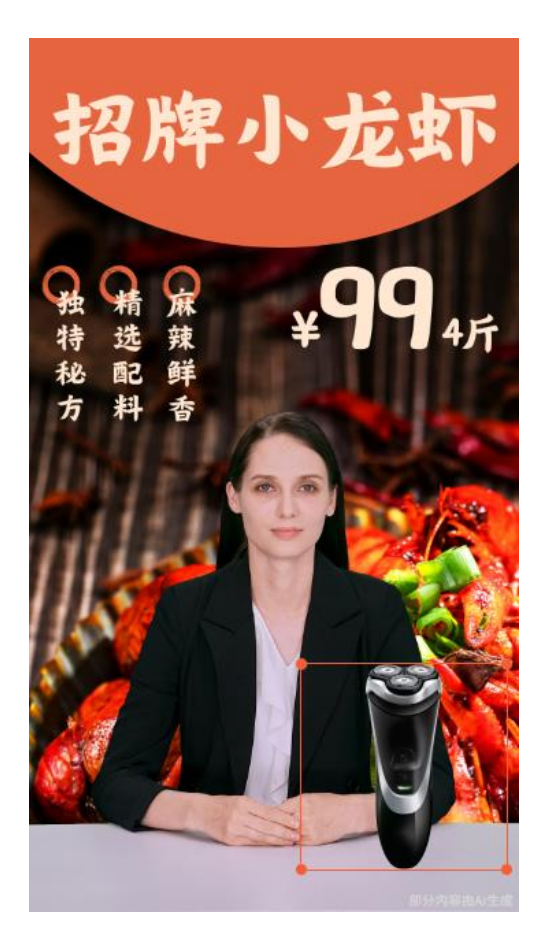

删除:点击贴纸-我的贴纸,将鼠标悬浮在素材上,点击删除图标,即可删除素材

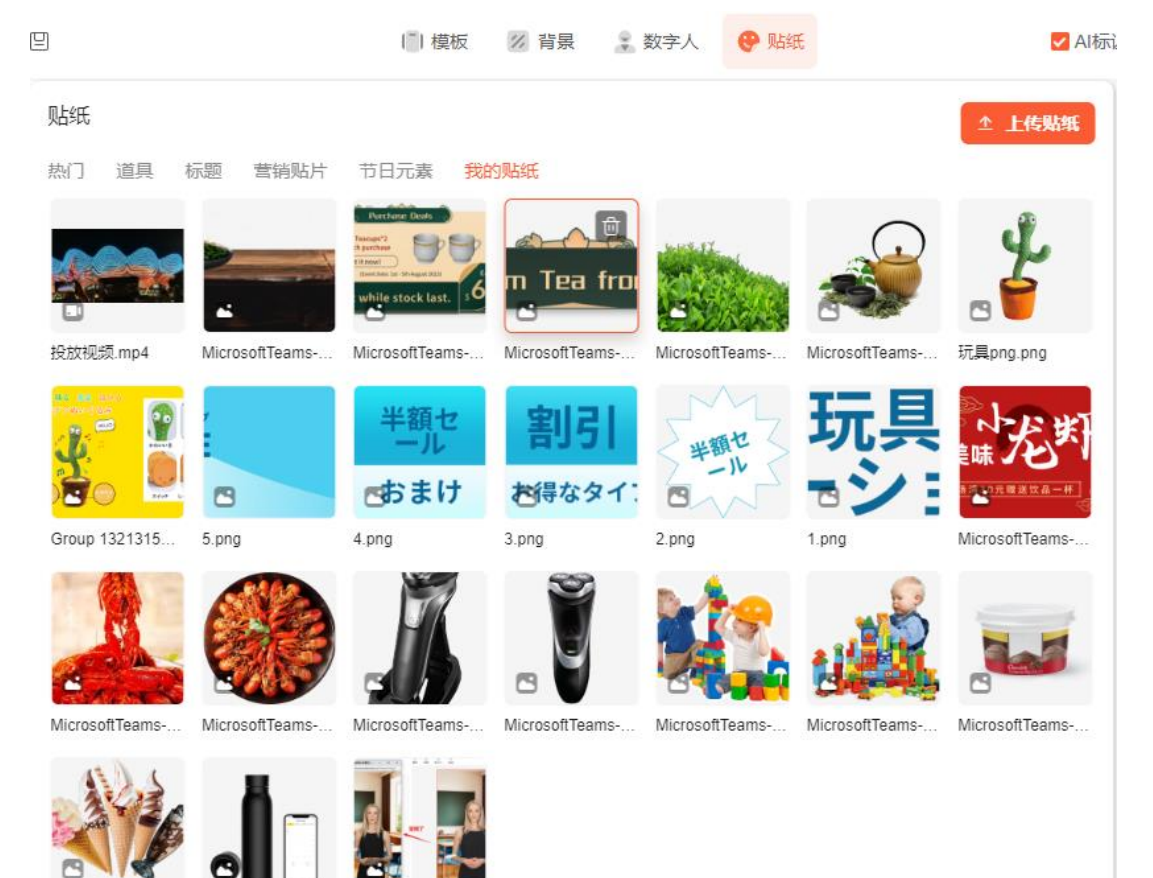

贴纸的上传要求是:

- 图片和背景的尺寸不限
- 图片格式支持 JPG/JPEG/PNG,视频格式支持 MP4/MOV
- 图片和视频的分辨率不超过 1080P
- 视频时长不超过 30 分钟
- 文件大小不超过 1G

## 3.文本驱动

(1) 输入脚本文本

将您的脚本文本复制粘贴到脚本台词框中

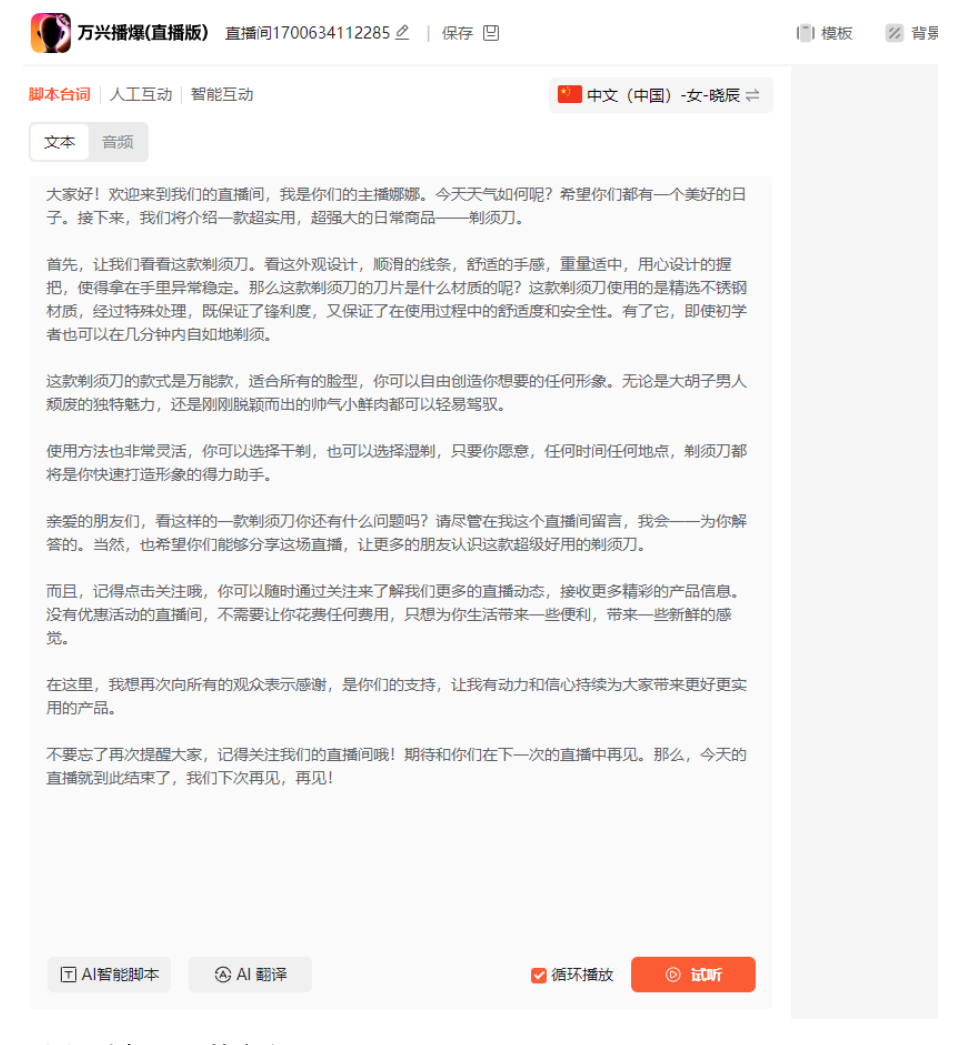

(2) 选择匹配的音色

点击上方配音入口,选择合适的配音,可点击试听。 注意:配音的音色需与文本语言匹配,即中文文本需选择中文配音

| 万兴損爆(直損版) 貫満向1700634112285 点   保存 回                                                                   | 🗐 機板 🥳 背景 🚊 数字人                                                                                                    |                                           |
|----------------------------------------------------------------------------------------------------|----------------------------------------------------------------------------------------------------|-------------------------------------------|
| 副本台词 人工互动 發展互动                                                                                        | 🎬 中文 (中国) -女-親辰 🗧                                                                                                    |                                           |
| 文本 音振                                                                                                 | Rê ×                                                                                                    |                                           |
| 大家好! 欢迎来到我们的直播问,我是你们的主播都都。今天天气如何<br>子。接下来,我们将介绍一款超实用,超强大的日常奠品——制须刀。                                   | 热门 中文 英文 亚洲小语种 欧美小语种 我的                                                                                                    |                                           |
| 當先,让我们看着这款制造刀。當這外提設计,職員的扶養,許適的手<br>問。使得拿在手里异常稳定。都以這款制造刀的刀片是什么材质的呢?<br>材质,经过時用处理。既保证了條利度,又保证了在使用过程中的新活 | 中文(中国)-女-晓伊*<br>女耳,可是, 始党                                                                                                    | 牌小龙虾                                      |
| 者也可以在几分钟内目如地制须。<br>这款制成刀的款式是万能款,适合所有的能型,你可以自由创造你想到                                                    | 中文 (中国) -女-磷磷 *     女声、温湿、温暖                                                                                                    |                                           |
| 類素的發芽動力,还是用原激動而出的時气小能內部可以經過電影。<br>使用本社会生活用。在可以通過再至此,也可以通過原因和,口唇在常常。                                   | 中文(中国)-男⋅云扬*     ●     □     □     □     □     □     □     □     □     □     □     □     □     □     □     □     □     □     □     □     □     □     □     □     □     □     □     □     □     □     □     □     □     □     □     □     □     □     □     □     □     □     □     □     □     □     □     □     □     □     □     □     □     □     □     □     □     □     □     □     □     □     □     □     □     □     □     □     □     □     □     □     □     □     □     □     □     □     □     □     □     □     □     □     □     □     □     □     □     □     □     □     □     □     □     □     □     □     □     □     □     □     □     □     □     □     □     □     □     □     □     □     □     □     □     □     □     □     □     □     □     □     □     □     □     □     □     □     □     □     □     □     □     □     □     □     □     □     □     □     □     □     □     □     □     □     □     □     □     □     □     □     □     □     □     □     □     □     □     □     □     □     □     □     □     □     □     □     □     □     □     □     □     □     □     □     □     □     □     □     □     □     □     □     □     □     □     □     □     □     □     □     □     □     □     □     □     □     □     □     □     □     □     □     □     □     □     □     □     □     □     □     □     □     □     □     □     □     □     □     □     □     □     □     □     □     □     □     □     □     □     □     □     □     □     □     □     □     □     □     □     □     □     □     □     □     □     □     □     □     □     □     □     □     □     □     □     □     □     □     □     □     □     □     □     □     □     □     □     □     □     □     □     □     □     □     □     □     □     □     □    □     □    □    □    □    □    □    □    □    □    □    □    □    □    □    □    □    □    □    □    □    □    □    □    □    □    □    □    □    □    □    □    □    □    □    □    □    □    □    □    □    □    □    □    □    □   □    □    □    □    □   □    □    □    □   □   □    □    □   □   □    □   □   □    □   □   □   □   □   □ | ₩ ¥ <b>99</b> 4斤                          |
| 中国小和国中市大学,中华的国际中于中,国际中国中中国中,中国中市中国<br>帝是伊特迪打造形象的爆力的手。                                                 | 2011 Water Anna                                                                                                    | · 鲜                                       |
| 亲握的朋友们,看这样的一款制质刀你还有什么问题吗?通尽管在我这<br>等的。当然,也希望你们能够分学这场直通,让更多的朋友认识这款场                                    | ● 中文(中国) -女-磯秋*<br>女声、知性、新活                                                                                                    |                                           |
| 而且, 记得点击关注境, 你可以随时通过关注来了解我们更多的直播动<br>设有优惠活动的直播间, 不需要让你花撒任何费用, 只想为你生活带来<br>觉。                          | 中文(中国)・女・続き*           女点、老年、該松                                                                                                    |                                           |
| 在这里,我想再次向所有的观众表示感谢,是你们的支持,让我有动力<br>用的产品。                                                              | 中文(中国) -女-級墨 *     女共, 小売, 成為     (本)     (本)     (-(-(-(-(-(-(-(-(-(-(-(-(-(-(-(-(-(                                                                                                    |                                           |
| 不要占了再次提起大家,记得关注我们的直接问题;期待纪你们在下一<br>直播就到此档束了,我们下次再见,再见!                                                | 中文 (中国) -女-總額◆     女式, 平勝                                                                                                    |                                           |
|                                                                                                    | 取消 輸以                                                                                                    | 4-11-12-12-12-12-12-12-12-12-12-12-12-12- |
|                                                                                                    |                                                                                                    |                                           |
| □ AI醫能辦本 ③ AI 翻译                                                                                      |                                                                                                    |                                           |

(3) 试听

点击文本下方的试听按钮,可点击试听

# 4.音频驱动

(1) 上传音频

点击脚本台词-音频-上传本地语音, 上传本地文件

| <b>万兴播爆(直播版)</b> 直播间1700634112285 🖉   保存 🗉        |                             |
|---------------------------------------------------|-----------------------------|
| 開めれたい かいい ひんし ひんし ひんし ひんし ひんし ひんし ひんし ひんし ひんし ひんし | ● 中文(中国)-女-晓辰 ≓<br>+ 上传本地语音 |
| (2) 试听音频                                          |                             |

上传完成后,可点击试听音频

| <b>万兴播爆(直播版)</b> 直播间1700634112285 🦉   保存 🗉                                   |                                                       |
|------------------------------------------------------------------------------|-------------------------------------------------------|
| 脚本台词     人工互动     智能互动       文本     音频                                       | <ul> <li>● 中文(中国)-女-晓辰 ⇒</li> <li>+ 上传本地语音</li> </ul> |
| ┙ 小龙虾 中文音频.mp3                                                               | 0                                                     |
| (3)音频排序<br>按住一个音频文件,可上下拖拽排序<br><b>▼●●●●●●●●●●●●●●●●●●●●●</b> ●●●●●●●●●●●●●●● |                                                       |
| <mark>脚本台词</mark> 人工互动 智能互动                                                  | 🍋 中文 (中国) -女-晓辰 ⇄                                     |
| 文本 音频                                                                        | + 上传本地语音                                              |
| 년 77 录音.wav                                                                  | •                                                     |
| ∂ 小龙虾中文音频.mp3                                                                | •                                                     |

# 5.修改直播间名称

方式一: 点击编辑页左上角的编辑按钮, 可重命名直播间名称

| 万兴播爆(直播版)                     | 直播间1700634112285 | ∠   保存 🛛 |                 |
|-------------------------------|------------------|----------|-----------------|
| <mark>脚本台词</mark>   人工互动   智能 | 沍动               |          | 🎦 中文(中国)-女-晓辰 ⇄ |
| 文本 音频                         |                  |          | + 上传本地语音        |

方式二:产品首页-我的直播间,点击单个直播间的更多选项,选择重命名

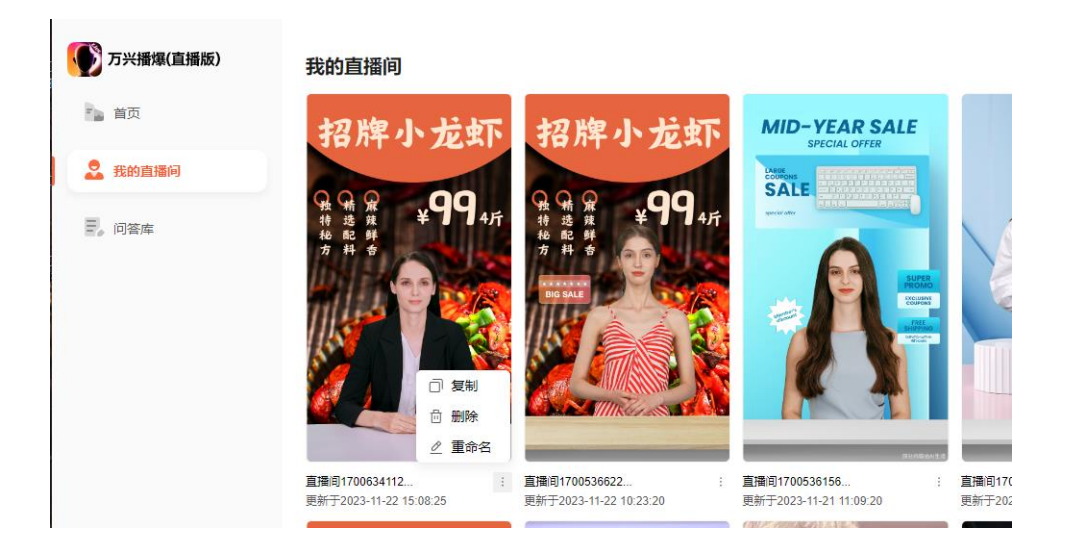

# 6.添加 AI 标识

在直播间编辑页上,点击 AI 标识前的勾选或取消勾选即可

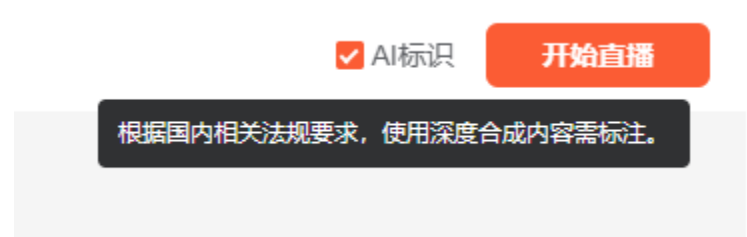

# 7.AI 智能生成脚本

点击脚本台词下方的"AI 智能脚本"按钮, 弹出功能弹窗

| <b>万兴摄爆(直摄版)</b> 直播间1700634112.                 | 285 🧶   保存 🗒                                                        | ◎ 機板 ◎ 背景 | <u>是</u> 数字人 | 😳 Matti | 🛛 AI标识   开始直接  |
|-------------------------------------------------|---------------------------------------------------------------------|-----------|--------------|---------|----------------|
| <b>脚本台词</b> 人工互动 智能互动                           | <b>201</b> 中文 (中国) -女-親辰 ==                                         |           |              |         |                |
| 文本 音韻                                           |                                                                     |           |              |         |                |
| 大家好! 欢迎来到我们的直播问,我是你们的当<br>子。接下来,我们将介绍一款超实用,超强大  | E陵寥游,今天天气如何呢?希望你们都有一个美好的日<br>6月———————————————————————————————————— |           |              |         |                |
| 首先,让我们看看这款制质刀。看这外观设计<br>吧,使得意在手里异常稳定,那么这款制成了    | AI智能脚本                                                              |           |              |         | 克虫下            |
| 材质,经过特殊处理,既保证了锋利度,又在<br>者也可以在几分钟内目如地剃须。         | *产品名称                                                               |           |              |         |                |
| 这款制须刀的款式是万能款,适合所有的脸质                            | 剃须刀                                                                 |           |              | 3/20    |                |
| 颓废的独特魅力,还是刚刚脱颖而出的帅气!                            | 产品特点                                                                |           |              |         | 4 <sub>4</sub> |
| 使用方法也非常灵活,你可以选择干制,也可<br>将是你快速打造形象的得力助手。         | 1.德国进口刀片和领先剃须技术<br>2.适型时尚,荣获红点奖                                     |           |              | 28/200  |                |
| 亲重的朋友们,看这样的一款制造刀侍还有什<br>著的,当然,也希望你们能够分享这场直播。    | 促销活动                                                                |           |              | 20/340  |                |
| 而且, 记得点击关注意, 你可以随时通过关:<br>没有优惠活动的直播间, 不需要让你花费任何 | 买制须刀,免费送十组替换刀片                                                      |           |              |         |                |
| 炭                                               |                                                                     |           |              | 14/300  |                |
| 在这里,我想再次向所有的观众表示感谢,如用的产品。                       | ・语言 中文                                                              | s ~       |              |         |                |
| 不要忘了再次提醒大家,记得关注我们的直接<br>直播就到此话来了,我们下次再见,再见!     |                                                                     |           |              | 取済 生成   |                |
|                                                 |                                                                     |           |              |         |                |
|                                                 |                                                                     |           |              |         |                |
|                                                 |                                                                     |           |              |         |                |
| 団 AI智能脚本 ④ AI 翻译                                | ◎ 循环播放 💿 試断                                                         |           |              |         |                |

输入您的产品名称(必填)、卖点(非必填)、促销信息(非必填),选择语言和风格,点击

生成; 生成结果支持二次修改,点击使用即可添加到脚本台词框内

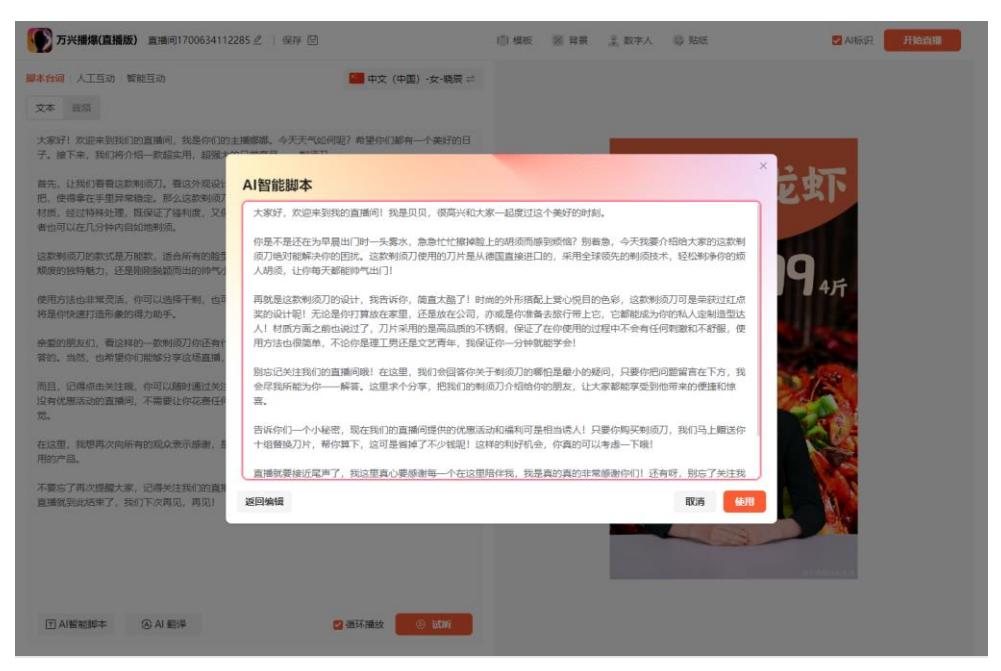

## 8.AI 翻译

点击脚本台词下方的"AI翻译"按钮, 弹出功能弹窗

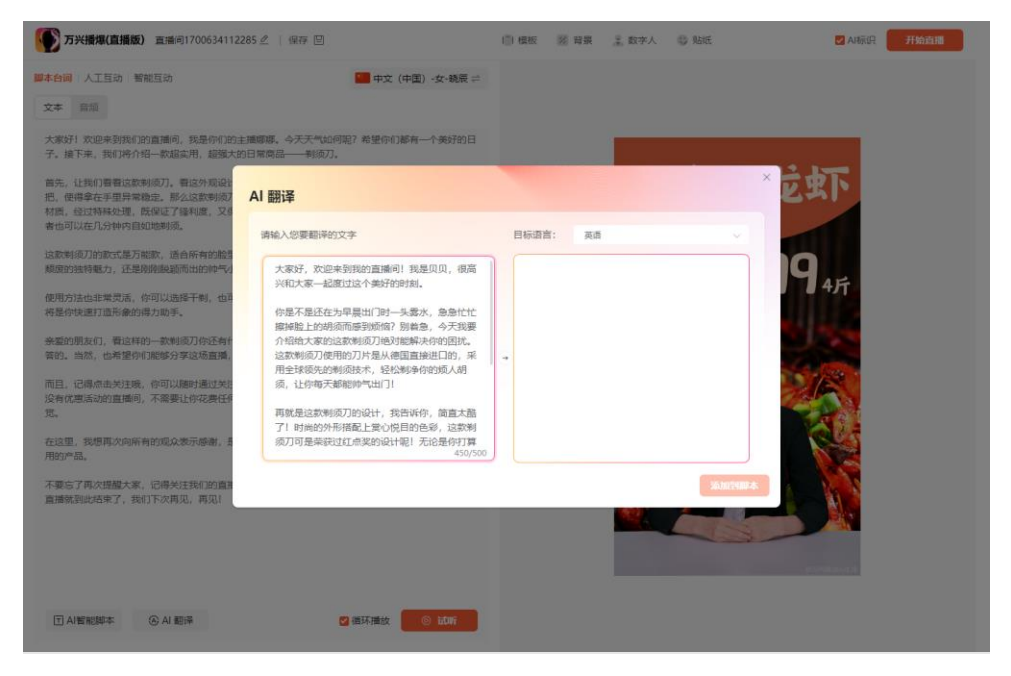

将需要翻译的文本放在左侧,点击选择需要翻译的语言(如英语),点击中间箭头即可开始翻译

生成结果支持二次修改,点击使用即可添加到脚本台词框内

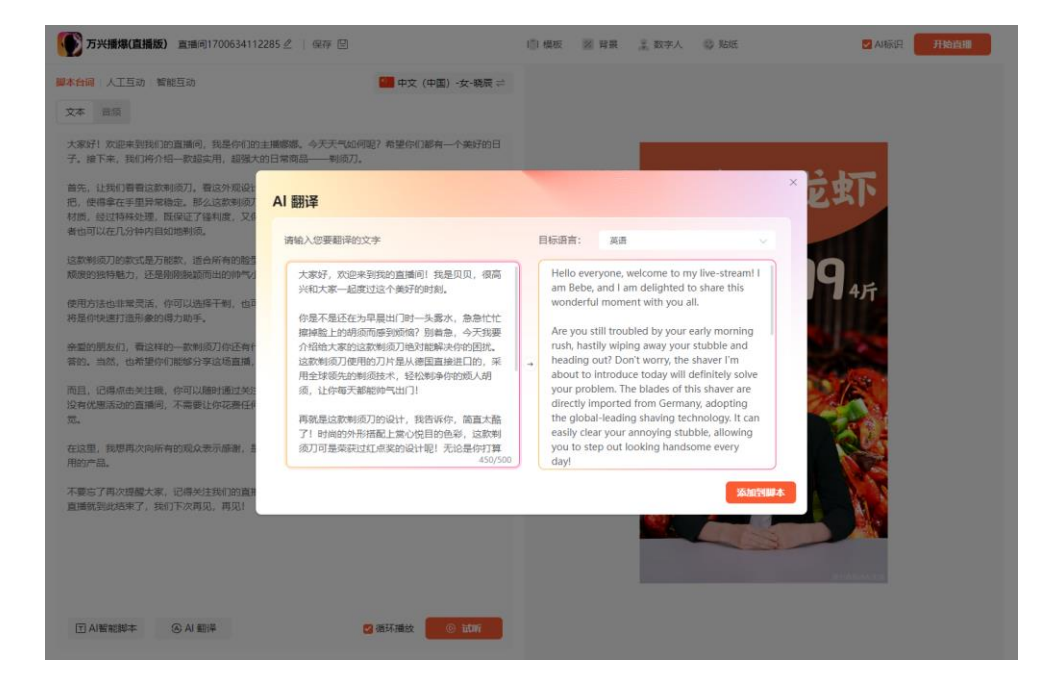

## 9、人工互动

#### 9.1 麦克风互动

#### 1.功能操作流程

点击人工互动-麦克风,选择麦克风设备

| 脚本台词 人工互动 | 智能互动  |                               | ■ 英语 - 成熟女声 ≓ |
|-----------|-------|-------------------------------|---------------|
| 麦克风 文本    |       |                               |               |
|           |       |                               |               |
|           |       |                               |               |
|           |       |                               |               |
|           |       | $\langle \mathcal{Q} \rangle$ |               |
|           |       | 请选择麦克风设备                      |               |
|           | 麦克风设备 |                               | $\sim$        |
|           |       | 开麦接管                          |               |
|           |       |                               |               |
|           |       |                               |               |
|           |       |                               |               |
|           |       |                               |               |

### 对着麦克风说话,可看到声音跳动状态

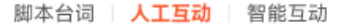

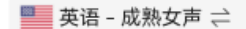

麦克风 文本

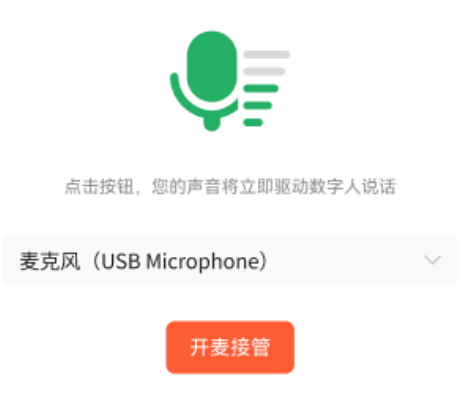

开启"开始直播", 等待数字人画面出现后, 点击"开麦接管", 此时对着麦克风说话, 数字人的嘴型将静闭, 此时您的声音将实时驱动数字人说话

| 脚本台词 🗌 人工互动 | 智能互动                             |        | ■ 英语· | - 成熟女声 | ≣ ⇒ |
|-------------|----------------------------------|--------|-------|--------|-----|
| 麦克风 文本      |                                  |        |       |        |     |
|             |                                  |        |       |        |     |
|             | 请保持说话,您的声音正在驱动数字人<br>说完后,请点击结束接管 |        |       |        |     |
|             | 麦克风(USB Microphone)              | $\sim$ |       |        |     |
|             | 结束接管                             |        |       |        |     |

话说完后,点击"结束接管",数字人将回到继续播报脚本台词中

2[LD1].授权浏览器麦克风访问权限的方法

# (1) 谷歌浏览器

打开谷歌浏览器,单击右上角设置图标。

|       |        | ☆ .     | :      |
|-------|--------|---------|--------|
| 打开新的核 | 滋页     | (       | Ctrl+T |
| 打开新的智 |        | C       | trl+N  |
| 打开新的矛 | 痕式窗口   | Ctrl+Sh | ift+N  |
| 历史记录  |        |         | Þ      |
| 下载内容  |        |         | Ctrl+J |
| 书签    |        |         | •      |
| 缩放    | - 1009 | 6 +     | 53     |
| 打印    |        | (       | Ctrl+P |
| 投射    |        |         |        |
| 查找    |        | (       | Ctrl+F |
| 更多工具  |        |         | •      |
| 编辑    | 剪切     | 复制      | 粘贴     |
| 设置    |        |         |        |
| 帮助    |        |         | Þ      |
| 退出    |        |         |        |
| 由贵单位智 | 理      |         |        |

### 单击"设置",打开设置页面。选择"隐私设置和安全性",再单击"网站设置"

| 127  |            |          | 6:020+0000                                                    |   |
|------|------------|----------|---------------------------------------------------------------|---|
|      | S19 Google | -        | MREEZE, Cooke, W723MEEEE                                      |   |
| ۵    | 自己成为       | ¢        | Cookie 及其他用此取調<br>已指止于痕痕式下的第三方 Cookie                         | , |
| 0    | 安全检查       | 0        | SC<br>DAVIE (CHIPARANDUMIES) FMADADE                          | , |
| 0    | 降私设置和安全性   | _        | SCENES (INST-GROSPINALISTER) APARTSCEVIE                      |   |
| P    | 外观         | 72       | <b>月26设置</b><br>控制同応可以使用和型庁什么信息(10位置信息、重要矢、運出 <b>に第</b> 口及其他) | • |
| Q    | 找求引擎       | -        | The Live                                                      |   |
|      | 1000 A     | *        | オペンス<br>は形成に約日开会                                              | Ø |
| U    | anized     |          |                                                               |   |
| -    |            | 外观       |                                                               |   |
| ARK  | *          | 38       | 19 M                                                          |   |
| 1.80 | I# C       | 打开       | F Chrome 网上应用波                                                |   |
| 关于   | žeome      | 27<br>24 | (主)[1948]<br>1月                                               | 0 |

进入网站设置页面,单击""麦克风"

| 查看 | 各网站的权限及储存的数据                    | • |
|----|---------------------------------|---|
| 权限 |                                 |   |
| 9  | 位置信息<br>网站可以请求使用您的位置信息 (推荐)     | • |
|    | <b>摄像头</b><br>网站可以请求使用您的摄像头(推荐) | • |
| Ŷ  | 麦克风<br>网站可以请求使用您的麦克风 (推荐)       | • |
| ۰  | <b>通知</b><br>网站可以询问能否向您发送通知     | • |
| Ş  | 后台同步<br>最近关闭的网站可以完成数据收发操作(推荐)   | • |

进入麦克风授权页面,选择网站可以请求使用您的麦克风权限即可

← 麦克风

### 默认 - 麦克风 ( 38888888888 ▼

网站通常会使用您的麦克风以实现通信功能 (例如视频聊天)

#### 默认行为

网站会在您访问时自动采用此设置

● 网站可以请求使用您的麦克风(推荐)

○ ☆ 不允许网站使用您的麦克风 所有需要使用麦克风的功能都将无法正常运行

自定义的行为

下列网站采用的是自定义设置(而非默认设置)

不允许使用您的麦克风

未添加任何网站

完成以上设置后,浏览器在需要使用摄像头、麦克风时,就会在页面弹出设备询问框,选

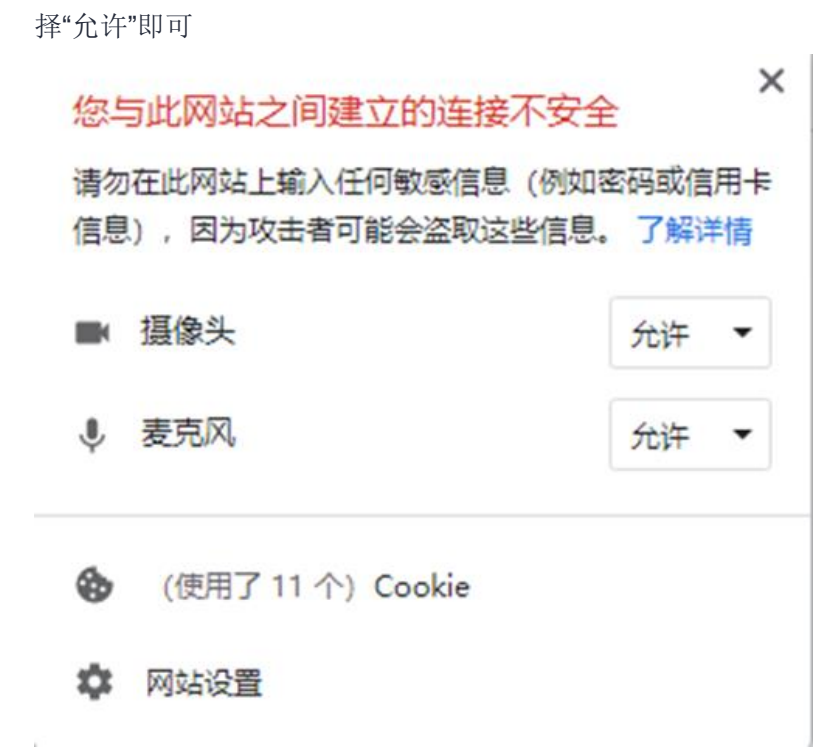

## (2) 火狐浏览器

打开火狐浏览器,单击右上角设置图标,单击"设置"

| \$           | ⊠ =          |
|--------------|--------------|
| 有可用更新 — 立即下载 | 0            |
| 同步并保存数据      | 登录           |
| 新建标签页        | Ctrl+T       |
| 新建窗口         | Ctrl+N       |
| 新建隐私窗口       | Ctrl+Shift+P |
| 书签           | >            |
| 历史           | >            |
| 下载           | Ctrl+J       |
| 密码           |              |
| 扩展和主题        | Ctrl+Shift+A |
| 打印           | Ctrl+P       |
| 另存页面为        | Ctrl+S       |
| 在页面中查找       | Ctrl+F       |
| 缩放 一         | 100% + 🖍     |
| 设置           |              |
| 更多工具         | >            |
| 帮助           | >            |
| 退出           | Ctrl+Shift+Q |

打开设置页面,单击"隐私与安全",找到麦克风权限。单击""麦克风"的"设置"

| $\rightarrow$ C | Firefox about:preferences#privacy |          |
|-----------------|-----------------------------------|----------|
|                 |                                   | ○ 在设置中查找 |
| <b>(2)</b> 常規   | ✓ 授索引擎(A)                         |          |
| ☆ 主页            | 更改搜索引擎建议的首选项                      |          |
| Q搜索             |                                   |          |
| 合 隐私与安全         | 权限                                |          |
| ♀ 同步            | ② 位置                              | 设置(L)    |
|                 | C) 摄像头                            | 设置…(C)   |
|                 | ♀ 麦壳风                             | 设置(M)    |
|                 | E) 通知 详细了解                        | 设置(N)    |
|                 | □ 暂停通知直至下次打开 Firefox(N)           |          |
|                 | <ul> <li>自动播放</li> </ul>          | 设置①      |
|                 | □ 虚拟现实                            | 设置…①     |
|                 | ☑ 阻止弹出式窗口(8)                      | 例外…(E)   |
|                 | ✓ 当网站尝试安装附加组件时警告您(W)              | 例介(E)    |

进入设置页面,将请求使用麦克风权限的网站加入使用列表,并单击"保存更改"

设置 - 摄像头权限

×

|                     | 状态 | •  |
|---------------------|----|----|
|                     |    |    |
|                     |    |    |
|                     |    |    |
|                     |    |    |
| VALUE & ADDRESS (P) |    |    |
|                     |    | 状态 |

完成以上设置后,浏览器在需要使用摄像头、麦克风时,就会在页面弹出设备询问框,选择 "允许"即可

### 要允许 未知来源 使用您的麦克风吗?

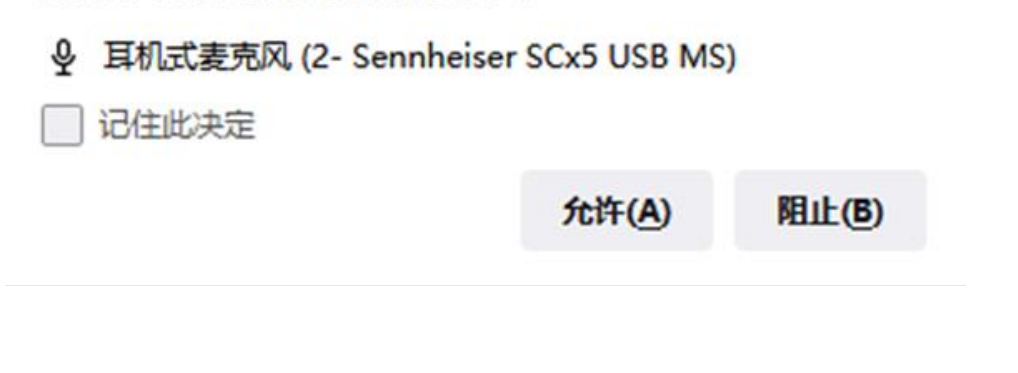

## (3) 搜狗浏览器

打开搜狗浏览器,单击右上角设置图标,单击"选项"

打开选项页面,单击"高级",找到"隐私保护",再单击"内容设置"

| 5 =                    | 10 -   | - 0 ×       |  |  |  |
|------------------------|--------|-------------|--|--|--|
| 登录搜狗高速浏览器<br>同步收藏 永不丢失 |        |             |  |  |  |
| 新建 窗口                  | 隐私窗口   | 小号窗口        |  |  |  |
| 网页缩放 -                 | 100% + | 全屏          |  |  |  |
| ☆ 收藏(B)                |        | >           |  |  |  |
| ❻ 历史记录(H)              |        | Ctrl+H      |  |  |  |
| 网页另存为                  | 文件     | 图片          |  |  |  |
| 显示                     |        | >           |  |  |  |
| 在页面内查找(F)              |        | Ctrl+F      |  |  |  |
| 打印(P)                  |        | Ctrl+P      |  |  |  |
| 设为默认浏览器                |        |             |  |  |  |
| 页面静音(V)                |        | Alt+M       |  |  |  |
| 广告过滤(A)                |        | >           |  |  |  |
| 白 清除浏览记录(D)            |        |             |  |  |  |
| ⊘ 代理设置(Y)              |        | >           |  |  |  |
| 更多工具                   |        | >           |  |  |  |
| 帮助                     |        | >           |  |  |  |
| 在线升级                   |        |             |  |  |  |
| ✿ 选项(O)                | С      | trl+Shift+S |  |  |  |

| 选项                            |                                                                                 |
|-------------------------------|---------------------------------------------------------------------------------|
| 搜索造项                          | 视频提取 ☑ 启动视频独立器□摄纹揭示                                                             |
| ○ 基本设置 二 标签设置 ② 安全设置          | 直播發射 ✓ 开启直播录制提示<br>默认存储目录 D:/撤购高速下载\已录制视频                                       |
| L1 下駅<br>9、 秋号助手              | 功能提醒 ✓ 启用追剧提醒功能 管理已关闭提醒的副集<br>✓ 启用主播线醒功能                                        |
| <ul> <li>         ①</li></ul> | 页面字体 默认字体 👻                                                                     |
| ··· 高级                        | 广告过滤 ✓ 启动师出售口拦截 编辑免过体列表<br>使用扩展过体更多广告                                           |
| ◎ 推荐设置                        | 智能编表 管理智能填丧                                                                     |
|                               | <ul> <li>代理设置</li> <li>不使用任何代理</li> <li>使用自定义代理</li> <li>设置代理服务器</li> </ul>     |
|                               | <ul> <li>陰私保护</li> <li>清除浏志记录设置</li> <li>✓ 参与用户体验改善计划,帮助我们改善浏流器的产品体验</li> </ul> |

进入内容设置页面,选择当前网站使用您的麦克风时询问您,单击"完成"即可

| 内容设置 |                                                                                               | $\times$ |
|------|-----------------------------------------------------------------------------------------------|----------|
| 通知   | <ul> <li>允许所有网站显示通知</li> <li>当网站要显示通知时询问您(推荐)</li> <li>不允许任何网站显示通知</li> <li>管理例外情况</li> </ul> |          |
| 麦克风  | <ul> <li>当网站要求使用您的麦克风时询问您(推荐)</li> <li>不允许网站使用您的麦克风</li> <li>管理例外情况</li> </ul>                |          |
| 摄像头  | <ul> <li>当网站要求使用您的摄像头时询问您(推荐)</li> <li>不允许网站使用您的摄像头</li> <li>管理例外情况</li> </ul>                |          |
|      |                                                                                               | 完成       |

完成以上设置后,浏览器在需要使用摄像头、麦克风时,就会在页面弹出设备询问框,选择 "允许"即可

### 此文件 想要

● 使用你的麦克风

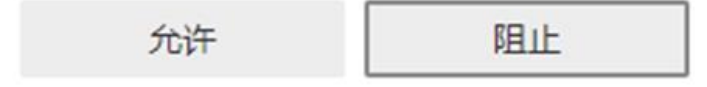

Х

# (5) Mac 系统的浏览器

在程序坞中找到"系统偏好设置"并单击图标

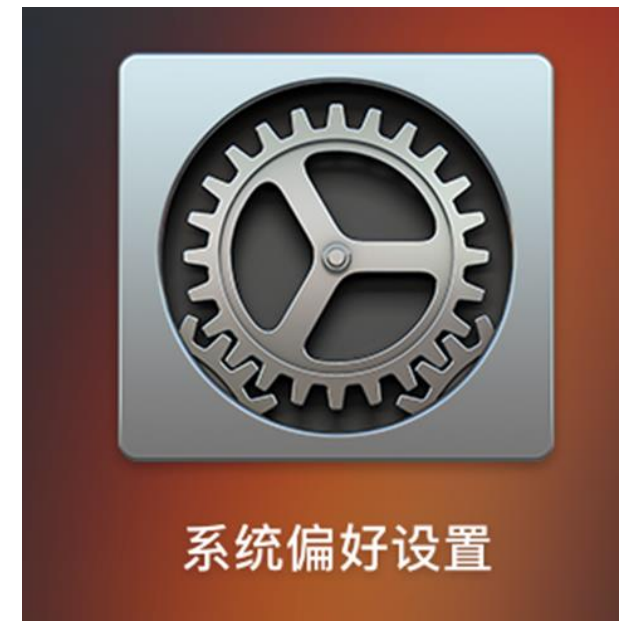

打开后找到"安全性与隐私"并单击打开

| ••• < >           |                       | 系统偏好设置                       |                | Q 搜索               |                |        |            |
|-------------------|-----------------------|------------------------------|----------------|--------------------|----------------|--------|------------|
| 9                 | 登录您的App<br>设置iCloud、A | p <b>le ID</b><br>pp Store等。 |                |                    |                |        | 登录         |
| File<br>New<br>通用 | 桌面与<br>屏幕保护程序         | <b>0580</b><br>程序坞           | <b>調</b> 度中心   | Siri               | <b>Q</b><br>聚焦 | 通言与地区  | <b>通</b> 知 |
| ② 互联网 ※户          | 触控ID                  | 用户与群组                        | (文)<br>辅助功能    | <b>又</b><br>屏幕使用时间 | <b>扩展</b>      | 安全性与隐私 |            |
| ()<br>软件更新        | <b>顾</b> 络            | 董牙                           | <b>人</b><br>声音 | 打印机与<br>扫描仪        |                | 触控板    | 、<br>鼠标    |
| 量                 | 随航                    | ♥                            | 18<br>日期与时间    | <b>秋</b> 享         | (1) 时间机器       | 启动磁盘   |            |
| Forcepoint        |                       |                              |                |                    |                |        |            |

在"安全性与隐私"页面选择"隐私",然后单击"麦克风",将需要使用麦克风的应用设置为允 许

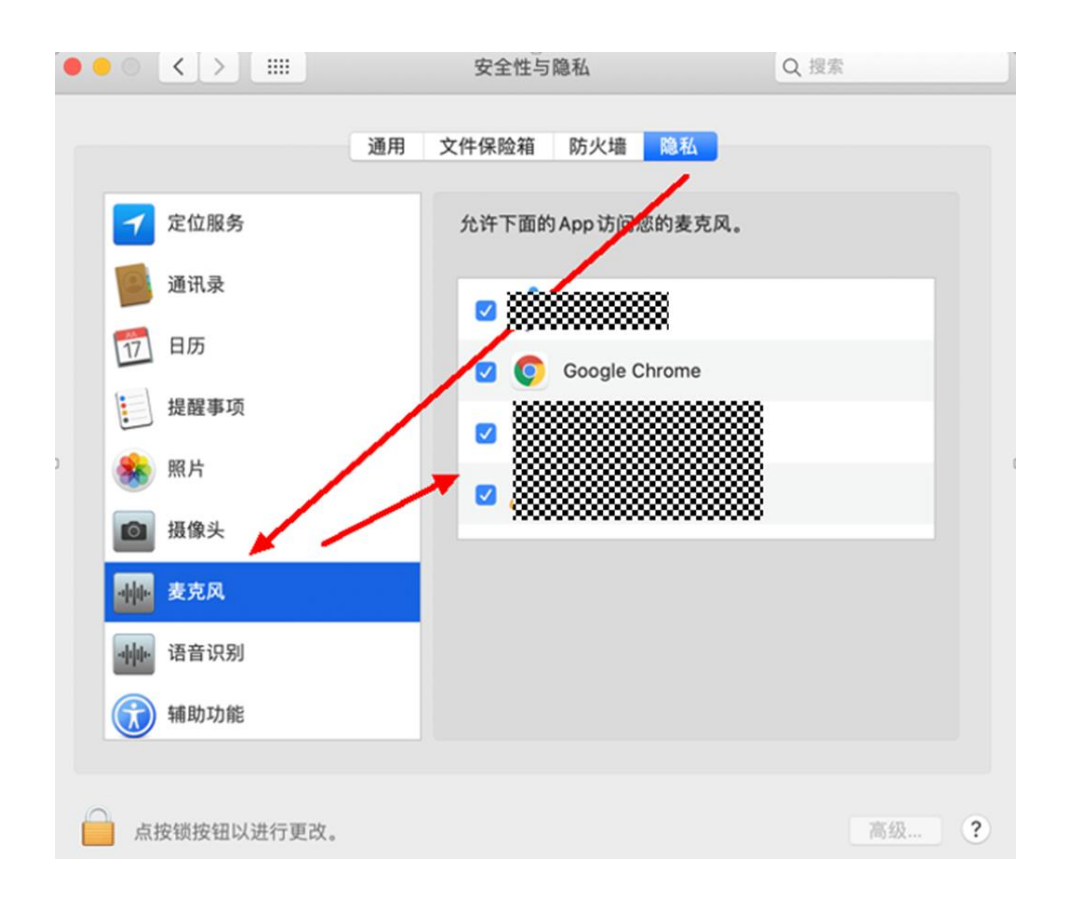

9.2 文本互动 点击人工互动-文本,在下方输入框输入互动话术

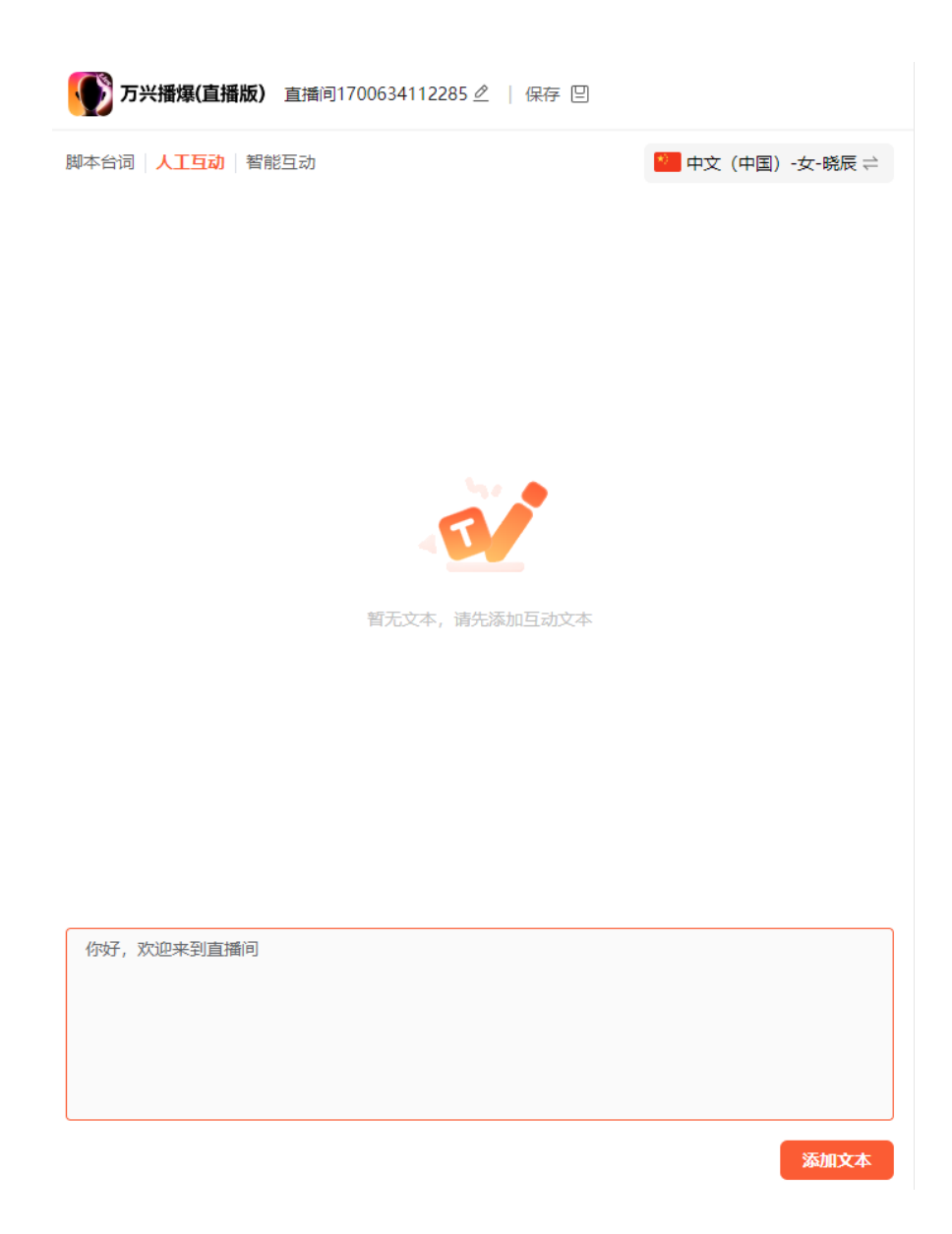

点击添加文本,即可添加到互动列表

| 万兴播爆(直播版) 👔                 | 重播间1700634112285之   保存 🗉 |                 |  |
|-----------------------------|--------------------------|-----------------|--|
| 脚本台词 人 <mark>工互动</mark> 智能互 | 冠动                       | 🍍 中文(中国)-女-晓辰 ≓ |  |
| 你好, 欢迎来到直播间                 |                          | <u>e</u> 🖻      |  |

| 请输入互动文本(限200字以内) |  |      |
|------------------|--|------|
|                  |  |      |
|                  |  |      |
|                  |  |      |
|                  |  | 添加文本 |

开启直播后,每一条互动话术都会带有一个发送按钮。 点击发动,即可触发数字人按照互动话术说话

| <b>万兴播爆(直播版)</b> 直播间1700634112285 🦉   保存 🗉 |                 |
|--------------------------------------------|-----------------|
| 脚本台词   人工互动   智能互动                         | 🎦 中文(中国)-女-晓辰 ≓ |
| 你好,欢迎来到直播间                                 |                 |
|                                            |                 |

10.智能互动

注意:当前智能互动功能仅支持阿里国际站,如您在其他平台直播,可跳过该步骤

在直播间编辑页上,点击智能互动-选择直播平台,随机会弹出该平台所支持的智能互动功能。

当前阿里国际站支持自动问答、自动打招呼、自动发名片、自动产品目录。可对应打开功能 开关,然后下列各项的详细设置

注意:问答库为空时,将无法开启开关

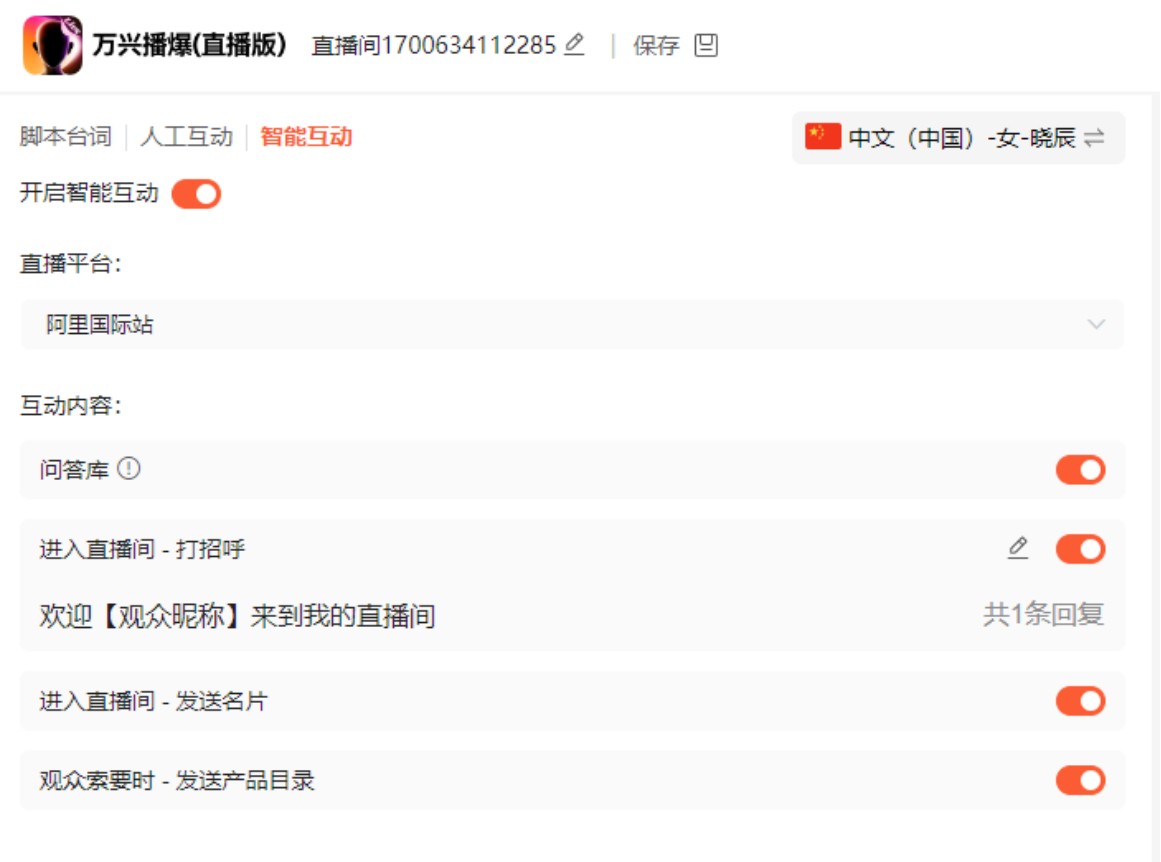

10.1 问答库设置

#### (1) 新建问答

在产品首页上,点击问答库-新增问答,弹出功能弹窗

|   | 万兴播爆(直播版)               | <b>问答库</b> 查看全部规则 ~                                                                                                    | /  | + 新增问答 |
|---|-------------------------|----------------------------------------------------------------------------------------------------|----|--------|
|   | 🍋 首页                    | 快捷绞钮: See the VR showroom                                                                                                    | 4  | 2 🖞 🌔  |
|   | ♀ 我的直播间                 | Hello 【观众昵称】, you wanna know our VR showroom, okay, we will send you later.                                                           |    | 共1 条回复 |
| I | 108年                    | 應謝: thank you;Thank you;thanks;Thanks                                                                                                 | ć  | 2 🗇 🌑  |
| ĺ |                         | Hi 【观众昵称】, you are welcome. if you have any question, you can type something, you can tell me.                                        |    | 共1 条回复 |
|   |                         | 定制需求: 定制                                                                                                    | 4  | 2 🗄 🌑  |
|   |                         | 联系我们                                                                                                    |    | 共1条回复  |
|   |                         | 了解详情: detail:M1;know more                                                                                                    | 4  | 2 🗇 🌔  |
|   |                         | hi 【观众昵称】, you wanna know more details about M1, right? it's really hot-selling. It can set alarm to remind people to drink water and | r  | 共2条回复  |
|   |                         | 定制需求: OEM;ODM                                                                                                    | ŝ  | 2 🖞 🌔  |
|   |                         | Yes,【观众昵称】,yes, we support OEM and ODM. Do you wanna order some sample?【观众昵称】 if yes, you type sample, okay?                          |    | 共1条回复  |
|   |                         | price: discount                                                                                                    | 4  | 2 🗇 🌑  |
|   |                         | hello【观众昵称】 hello, welcome. you wanna know the discount, right? Now we give big promotion in OCT. , If you buy \$20000 we give \$     | \$ | 共3条回复  |
|   |                         | hi: Hi;Hello;hi;hello;yes;ok;okay;nihao;ni hao                                                                                        | 4  | 2 🗄 🌑  |
|   | 用户0670                  | hi【观众昵称】, oh, you are from【观众国家】. welcome, 【观众昵称】, what're you looking for?                                                           |    | 共4 条回复 |
|   | ▼VIP<br>有效期至2024年10月07日 |                                                                                                    |    |        |
|   | 22 報助中心                 |                                                                                                    |    |        |

### 填写规则名称、关键词、回复文本和上传回复视频,点击保存

| 所增问答规则                                             |                |
|----------------------------------------------------|----------------|
| 规则命名                                               |                |
| 输入命名                                               | 0/20           |
| 关键词 ①                                              |                |
| 请输入多个相近,高频的关键词,关键词之间用分号隔开,比如"怎么                    | 么买;怎么拍" 0/100  |
| 回复内容①                                              | 💿 顺序答复 🔵 随机答复  |
| 请输入自动回复话术,不超过1000字。默认在控制台展示第一条回复P<br>+ 观众昵称 + 观众国家 | 内容<br>0/1000   |
| + 添加回复内容                                           |                |
| 回复时投放视频 ①                                          | 图示 覆盖在上1/3 ~ ~ |
| + 选择"我的贴纸" + 上传本地视频                                |                |
| 詞屏: 单条自动回复发送间隔≥ 5 秒①                               | 取消 完成设置        |

~

- 问答规则:对该规则进行命名,便于识别
- 关键词: 直播间内观众提问一旦包含关键词, 则会匹配成功, 将触发数字人进行回答。

可输入多个关键词,用英文分号;进行分割 如:观众提问"这个东西咋买啊",规则关键词为"买;卖;购买;下单;拍",则会匹配成功

- 回复内容:最多可添加5条,回复内容中可加入【观众昵称】、【观众国家】等变量参数, 每次触发时自动带入观众 ID 和国家(注:变量是否有效取决于直播平台是否支持,如 阿里国际站支持获取观众国家,但其他平台不支持) 顺序答复方式:满足触发规则后,每次触发按顺序依次选择1条回复 随机答复方式:满足触发规则后,随机抽出1条队列的话术进行回答
- 回复视频:当配置视频后,触发该规则时将会在指定位置展示该视频,直至数字人回复内容结束
   视频位置:支持选项为覆盖在上 1/3、中 1/3 和下 1/3。效果同图示
- 防刷屏设置:发送间隔越大,回复频率越低。可视您的直播间互动情况调整

(2)调整问答生效状态点击问答库-开关,可关闭或打开问答规则关闭状态下的问答规则时,在直播开启后将不会生效

| 问答库                                                                                            | 查看全部规则 | ~ | + 新増问答 |
|------------------------------------------------------------------------------------------------|--------|---|--------|
| 快捷按钮: See the VR showroom                                                                      |        |   | 2 🖞 🌔  |
| Hello 【观众昵称】, you wanna know our VR showroom, okay, we will send you later.                    |        |   | 共1条回复  |
|                                                                                                |        |   |        |
| 感谢: thank you;Thank you;thanks;Thanks                                                          |        |   | 2 🖱 🔘  |
| Hi 【观众昵称】, you are welcome. if you have any question, you can type something, you can tell me. |        |   | 共1条回复  |

(3) 将直播间的问答库开关打开

在直播间编辑页上,点击智能互动-平台选择"阿里国际站"-问答库开关,将开关打开

注意:后续需完成开启直播和抓取弹幕操作后,功能方能生效

10.2 打招呼规则设置 在直播间编辑页上,点击智能互动-平台选择"阿里国际站"-打招呼-打开开关,点击编辑图 标,弹出功能弹窗

| <b>万兴播爆(直播版)</b> 直播间1700634113 | 2285 2   保存 🗉              | 👘 模板 🛛 背景 🔔 数字人 😒 贴纸 | ☑ AI标识 开始直播 |
|--------------------------------|----------------------------|----------------------|-------------|
| 脚本台词   人工互动   智能互动<br>开启智能互动   | ■ 中文(中国) -女-親辰 ⇔           |                      |             |
| 直播平台:                          |                            |                      |             |
| 阿里国际站<br>互动内容:                 | 打招呼规则                      | ×                    |             |
| 问答库 ①                          | 触发条件                       |                      |             |
| 进入直播间 - 打招呼                    | 进入直播间                      |                      |             |
| 欢迎【观众昵称】来到我的直播间                | 打招呼内容 ①<br>欢迎【观众昵称】来到我的直播间 | ● 顺序落复 ○ 随机答复        |             |
| 进入直播间 - 发送名片                   |                            |                      |             |
| 观众索要时 - 发送产品目录                 | + 观众昵称 + 观众国家              | 15/1000              |             |
|                                | + 添加回复内容                   |                      |             |
|                                |                            |                      |             |
|                                |                            |                      |             |
|                                |                            |                      |             |
|                                | 防刷屏: 单条自动回复发送问隔≥ 5 秒 ①     | 取消 完成设置              |             |
|                                |                            |                      |             |
|                                |                            |                      |             |
| 直播问链接 请输入或者粘贴直播问链接             |                            |                      |             |
| 最新抓取此处将会展示抓取的内容                |                            |                      |             |

填写回复文本, 点击保存

| J招呼规则                 |               |
|-----------------------|---------------|
| 触发条件                  |               |
| 进入直播间                 |               |
| 打招呼內容 ①               | Ο 顺序答复 🔵 随机答复 |
| 欢迎【观众昵称】来到我的直播间       | 8             |
|                       |               |
| + 观众昵称 + 观众国家         | 15/1000       |
| + 添加回复内容              |               |
|                       |               |
|                       |               |
|                       |               |
|                       |               |
| 刷屏: 单条自动回复发送间隔≥ 5 秒 ① | 取消 李成得        |

- 打招呼内容:最多可添加5条,回复内容中可加入【观众昵称】、【观众国家】等变量参数,每次触发时自动带入观众ID和国家(注:变量是否有效取决于直播平台是否支持,如阿里国际站支持获取观众国家,但其他平台不支持)顺序答复方式:满足触发规则后,每次触发按顺序依次选择1条回复随机答复方式:满足触发规则后,随机抽出1条队列的话术进行回答
- 防刷屏设置:发送间隔越大,回复频率越低。可视您的直播间互动情况调整

注意:后续需完成开启直播和抓取弹幕操作后,功能方能生效

10.3 发送名片与发送产品目录

在直播间编辑页上,点击智能互动-平台选择"阿里国际站"-打开"发送名片"开关、打开"发送 产品目录"开关

| <b>万兴播爆(直播版)</b> 直播间1700634112285 <i>2</i>   保存 [2] |                 |
|-----------------------------------------------------|-----------------|
| 脚本台词   人工互动   智能互动                                  | 🎦 中文(中国)-女-晓辰 ≓ |
| 井后智能互动                                              |                 |
| 阿里国际站                                               | $\vee$          |
| 互动内容:                                               |                 |
| 问答库 ①                                               |                 |
| 进入直播间 - 打招呼                                         | 2               |
| 欢迎【观众昵称】来到我的直播间                                     | 共1条回复           |
| 进入直播间 - 发送名片                                        |                 |
| 观众索要时 - 发送产品目录                                      |                 |

注意:后续需完成开启直播和抓取弹幕操作后,功能方能生效

- 10.4 如何启动直播间弹幕抓取
  - (1) 首先需要在万兴播爆(直播版)中开播, 详见"开启/结束直播"
  - (2) 在 Chrome 浏览器中安装插件
- 首先确认 Chrome 浏览器已更新到最新版本,然后下载插件

下载地址: https://pan.baidu.com/s/18dyBTsTMd09EV7r9tWfPBQ?pwd=tpb2 提取

码: tpb2[LD2]

● 插件下载后,在本地进行解压。

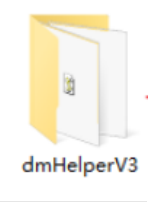

● 打开 Chrome 浏览器,选择设置-拓展程序-管理拓展程序,打开开发者模式,然后点击"加载已解压的拓展程序",选择已解压的文件夹

| ◎ 扩展程序     |        | ٩ 1 |
|------------|--------|-----|
| 加载已解压的扩展程序 | 打包扩展程序 | 更新  |
| 我的扩展程序     |        |     |

● 点击详情,打开"在无痕模式下使用"

| ◎ 扩展程序                                | Q、 搜索扩展程序                                                                     |
|---------------------------------------|-------------------------------------------------------------------------------|
| 加戰已解压的扩展程序 打包扩展程序 夏                   | 見新                                                                            |
| 我的扩展程序                                |                                                                               |
| □ 键盘快捷键                               | DmHelperV3 1.0.0                                                              |
| 在 <u>Chrome 取用氢店</u> 中发现<br>更多扩展程序和主题 | ID: hdoemjhdffijeiainhaancphdiclfojd<br>检查视题 <u>Service Worker</u><br>弾情 修練 で |
|                                       |                                                                               |

● 插件设置完成! 建议可以将插件固定

(3) 登录直播平台(网页端),将您的直播中控台页面链接进行复制(图示为阿里国际站的 直播中控台页面);

粘贴到直播间编辑页-智能互动下方-直播间链接输入框,点击开始抓取

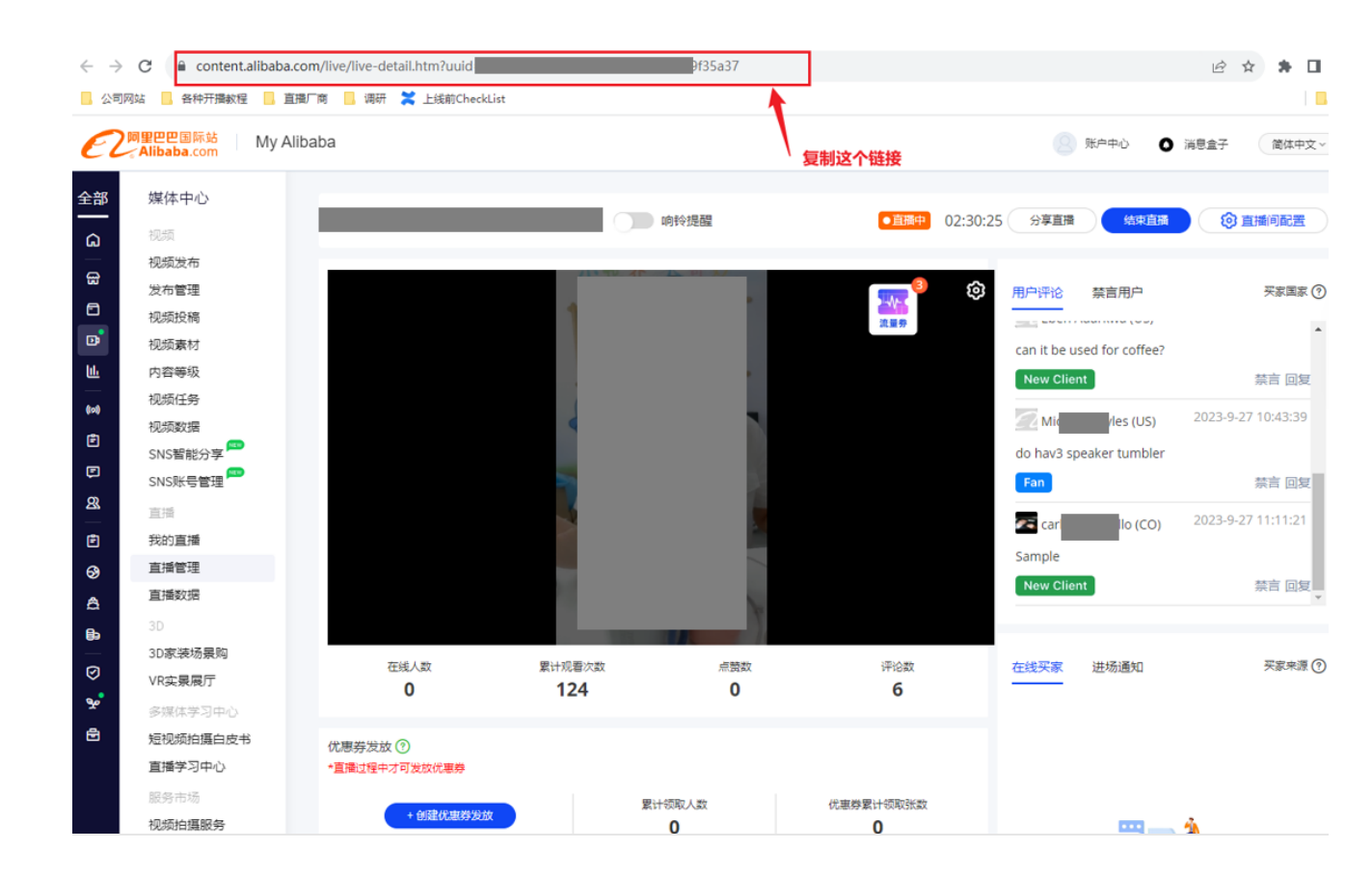

| <b>万兴播爆(直播版)</b> 直播间1700634112285 🧷   保存 🗉  |                 |
|---------------------------------------------|-----------------|
| 脚本台词   人工互动   <mark>智能互动</mark><br>开启智能互动 🛑 | 🎦 中文(中国)-女-晓辰 🛱 |
| 直播平台:                                       |                 |
| 阿里国际站                                       | ~               |
| 互动内容:                                       |                 |
| 问答库 ①                                       |                 |
| 进入直播间 - 打招呼                                 | 2               |
| 欢迎【观众昵称】来到我的直播间                             | 共1条回复           |
| 进入直播间 - 发送名片                                |                 |
| 观众索要时 - 发送产品目录                              |                 |
|                                             |                 |
|                                             |                 |
|                                             |                 |

| 直播间链接 | 请输入或者粘贴直播间链接 | 开始抓取 |
|-------|--------------|------|
| 最新抓取  | 此处将会展示抓取的内容  |      |

11.开启/结束直播

(1) 在直播间编辑页面,点击开始直播,则会弹出数字人直播小窗口,等待片刻,小窗口则会出现数字人直播画面

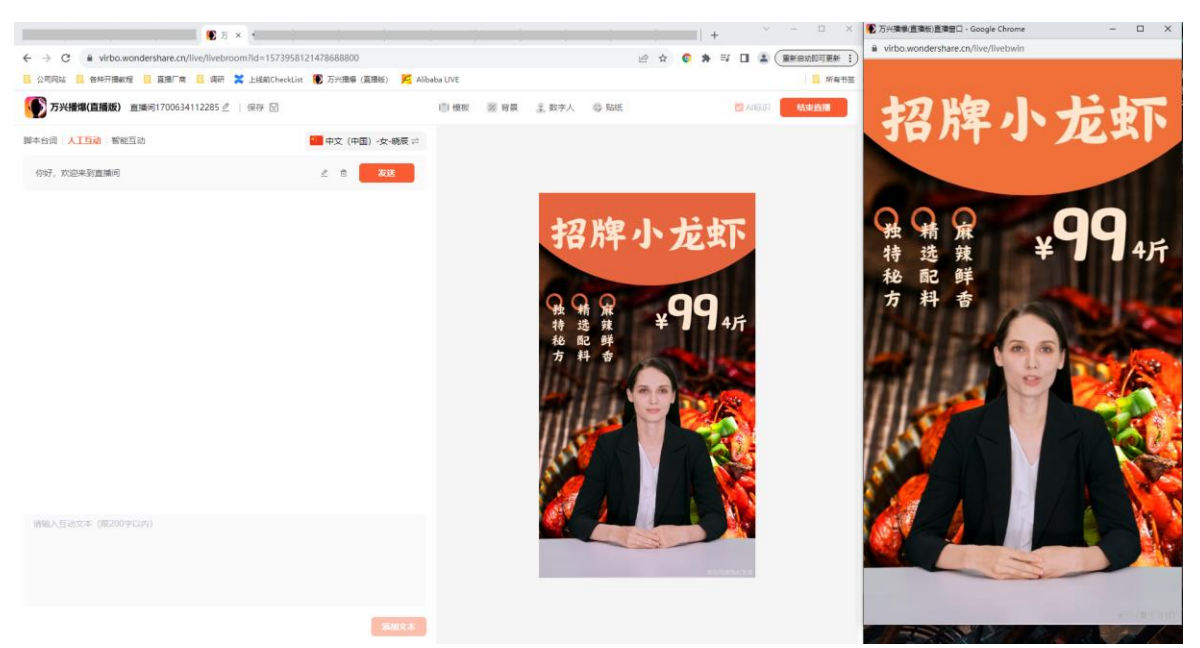

(2) 打开您的直播伴侣或者 OBS, 选择添加窗口, 选择万兴播爆(直播版)直播窗口, 再点击 开始直播即可

- 使用 Alt+鼠标,可裁剪掉网页栏
- 也可以使用缩放功能, 裁剪掉网页栏

注意, 开播过程中, 需始终保持数字人直播小窗口在桌面上打开的状态, 否则将无法正常直播。

开播中除"人工互动"功能可操作外,无法修改其他开播设置

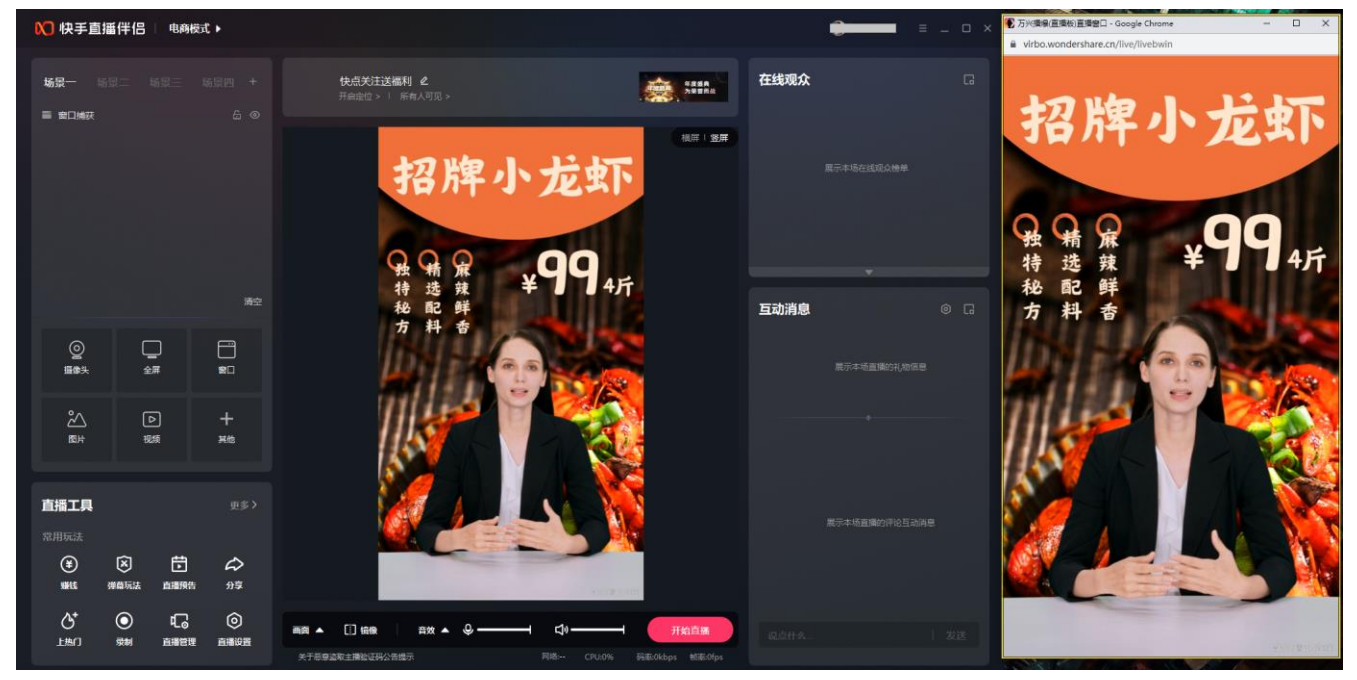

(3) 关播时, 先关播平台直播伴侣上的直播, 再关闭万兴播爆直播版的"结束直播"按钮, 即 可关播完成

数字人 ♥♥ 贴纸 ✓ AI标识 结束直播

# 五、常见平台开播方法

### 1. 阿里国际站

操作步骤:

(1) 准备设备、网络和浏览器

见设备/网络/浏览器要求

(2) 安装虚拟声卡

因阿里国际站的音频限制,需要安装虚拟声卡才能使用。

如电脑的声音设备中有"立体声混响",也可以替代虚拟声卡使用。检查路径:我的电脑-属性 -声音-声音控制面板-录制

(3) 设置"立体声混响"

如有虚拟声卡,此步骤可跳过。

- 点击我的电脑-属性-声音-声音控制面板-录制,将立体声音效启动,并设为默认值
- 点击属性-侦听,把设备选择为你的扬声器设备,点击确定

检查是否设置好?可以在电脑上播放一个视频,然后点击我的电脑-属性-声音。
 看到扬声器和麦克风同时有声音检测到在跳动,就是设置成功了!

(4) 下载安装 OBS

因阿里国际站的摄像头限制,需使用 OBS 作为虚拟摄像头(后续产品功能将支持)

- 安装完成后,点击设置-视频,将分辨率改为"1080x1920"
- 选择+号-窗口采集,加入万兴播爆(直播版)的小窗口。可以按住 ctrl+鼠标左键来裁剪掉 网址栏
- 点击"启动虚拟摄像头"
- 给 OBS 虚拟摄像头重命名,具体操作为:

按住 win+r 后, 输入 regedit 打开注册表编辑器,选中计算机,点击编辑-查找 OBS Virtual,把搜到的 OBS Virtual Camera 修改为 Logitech c930e,然后继续再搜索,把每一个搜到的 OBS Virtual Camera 改名,直到提示你搜不到任何东西了。关闭 OBS 虚拟摄像机,重启电脑

(5) 物料准备

见物料准备

(6) 开启直播

见<u>开启直播</u>

(7) 阿里卖家直播伴侣开播

- 登录阿里卖家,打开直播,弹出阿里的直播伴侣窗口
- 选择"自由模式"添加摄像头,选择 Logitech c930e, 平铺展示覆盖整个画面
- 选择麦克风为立体声混响或虚拟声卡,点击确定,并确认麦克风有波动
- 添加商品后,点击开始直播或开始接待

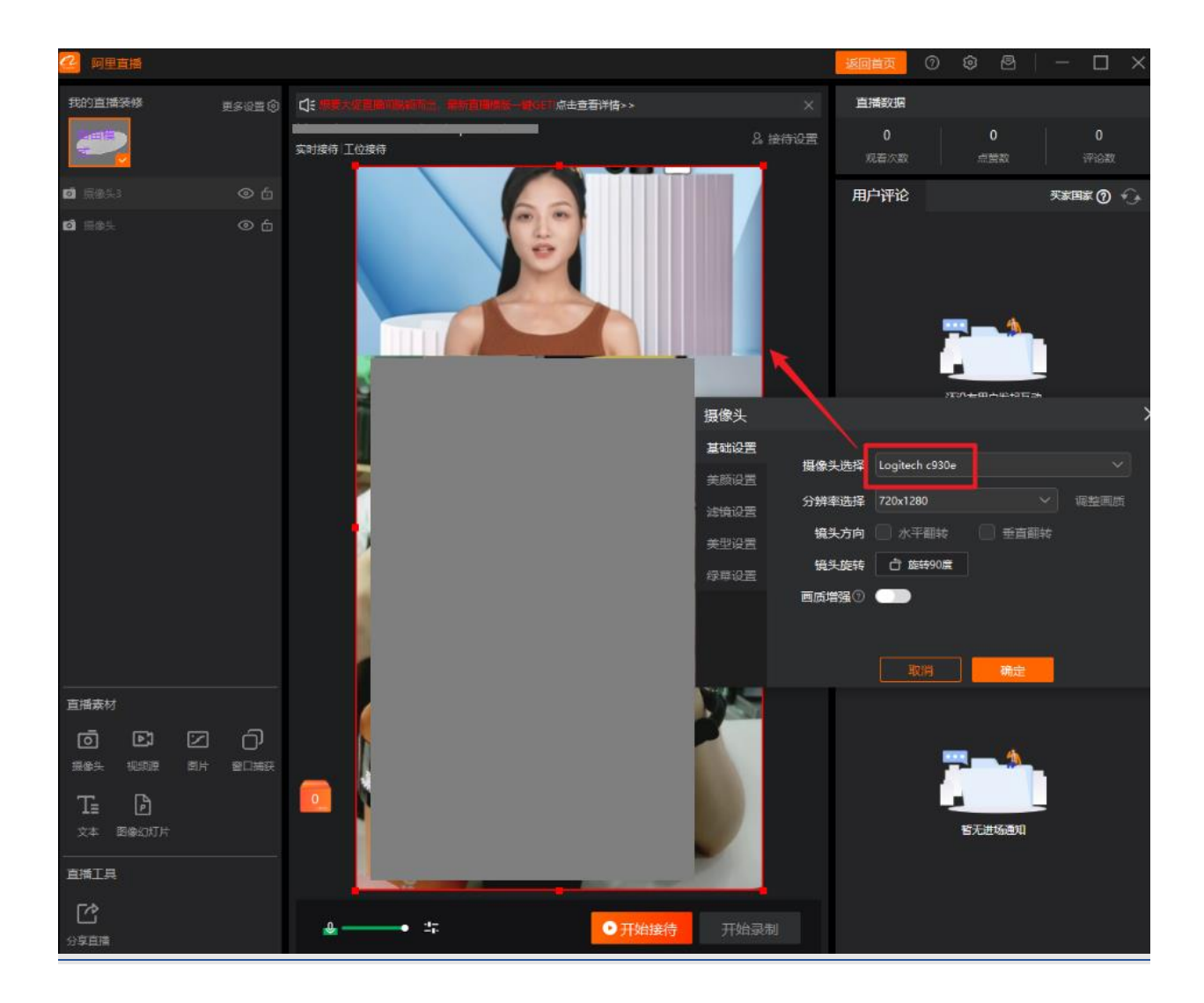

## 2.1688

操作步骤:

(1) 准备设备、网络和浏览器 见<u>设备/网络/浏览器要求</u>

(2) 物料准备

见<u>物料准备</u>

(3) 开启直播

见<u>开启直播</u>

(4) 1688 直播伴侣开播

- 登录 1688 直播伴侣客户端, 点击素材管理+号-窗口, 选择数字人直播窗口, 点击确定。
- 缩放窗口,可去掉网址栏露出
- 点击"开始推流"!此时已开播成功

# 3.抖音

操作步骤: (1)准备设备、网络和浏览器 见<u>设备/网络/浏览器要求</u>

(2) 物料准备

见<u>物料准备</u>

(3) 开启直播

见<u>开启直播</u>

- (4) 抖音直播伴侣开播
- 登录抖音直播伴侣客户端,点击+号-窗口,选择数字人直播窗口,点击确定。
- Alt+鼠标,或缩放窗口,可去掉网址栏露出
- 点击"开始直播"!此时已开播成功

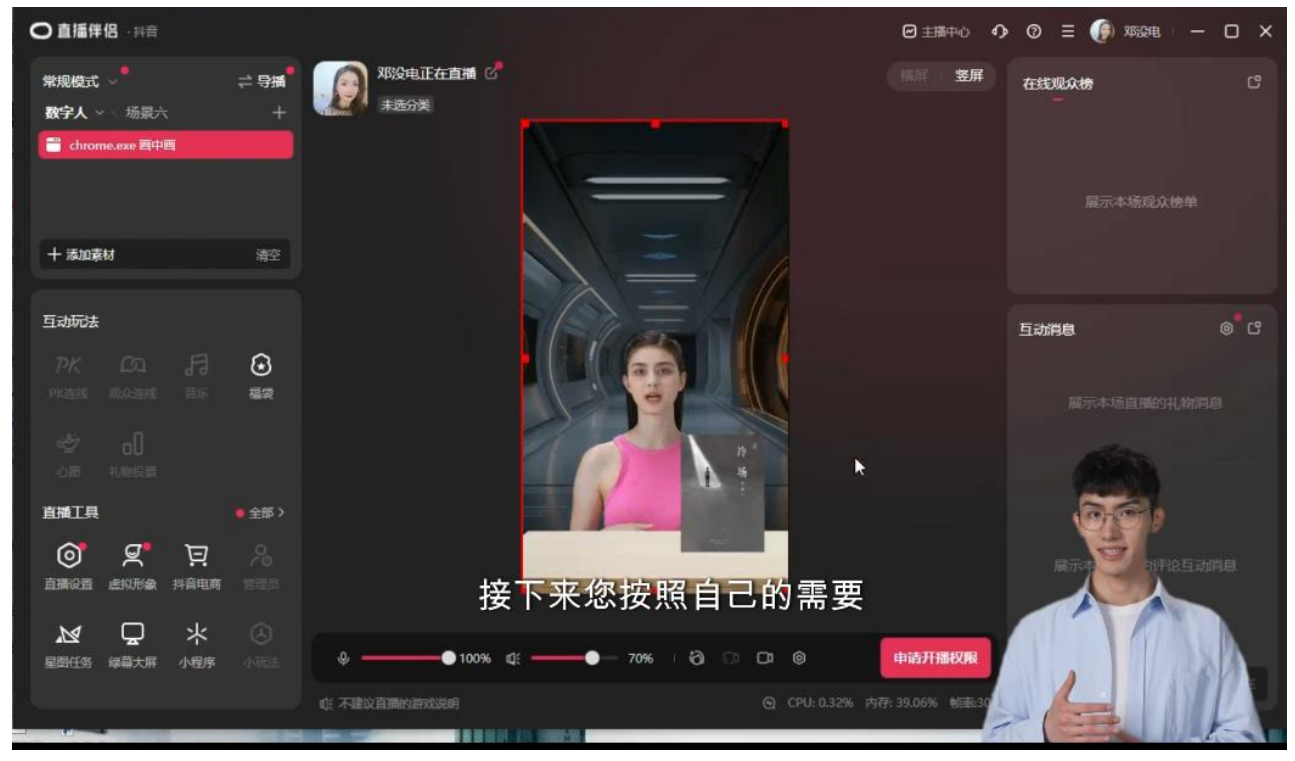

## 4.视频号

操作步骤:

(1) 准备设备、网络和浏览器 见<u>设备/网络/浏览器要求</u>

(2) 物料准备

见物料准备

#### (3) 开启直播

见<u>开启直播</u>

- (4) 微信号直播伴侣开播
- 登录微信号直播伴侣客户端,点击+号-窗口,选择数字人直播窗口,点击确定。
- Alt+鼠标,或缩放窗口,可去掉网址栏露出
- 点击"开始直播"!此时已开播成功

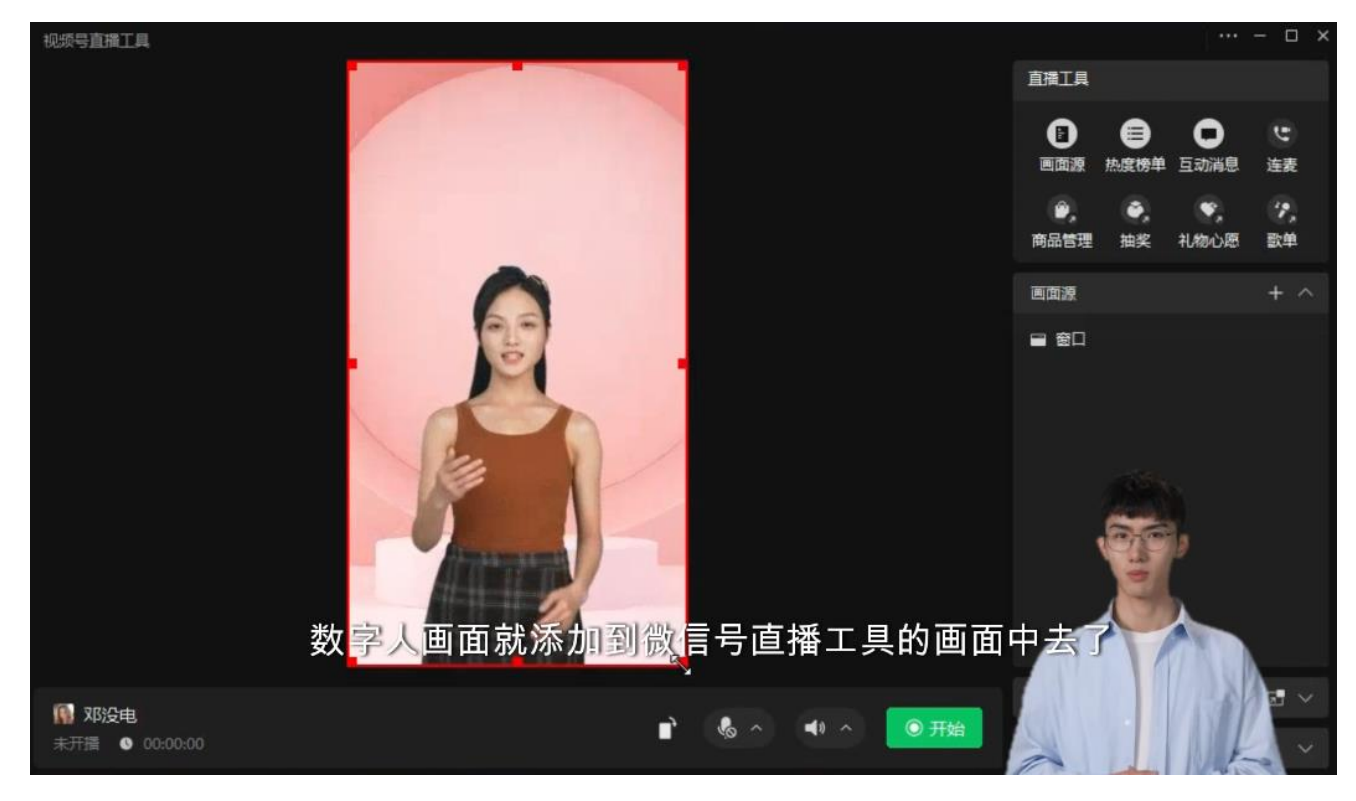

## 5.快手

操作步骤: (1) 准备设备、网络和浏览器 见<u>设备/网络/浏览器要求</u>

(2)物料准备 见物料准备

(3)开启直播 见<u>开启直播</u>

- (4) 快手直播伴侣开播
- 登录快手直播伴侣客户端,点击+号-窗口,选择数字人直播窗口,点击确定。
- Alt+鼠标,或缩放窗口,可去掉网址栏露出
- 点击"开始直播",此时已开播成功

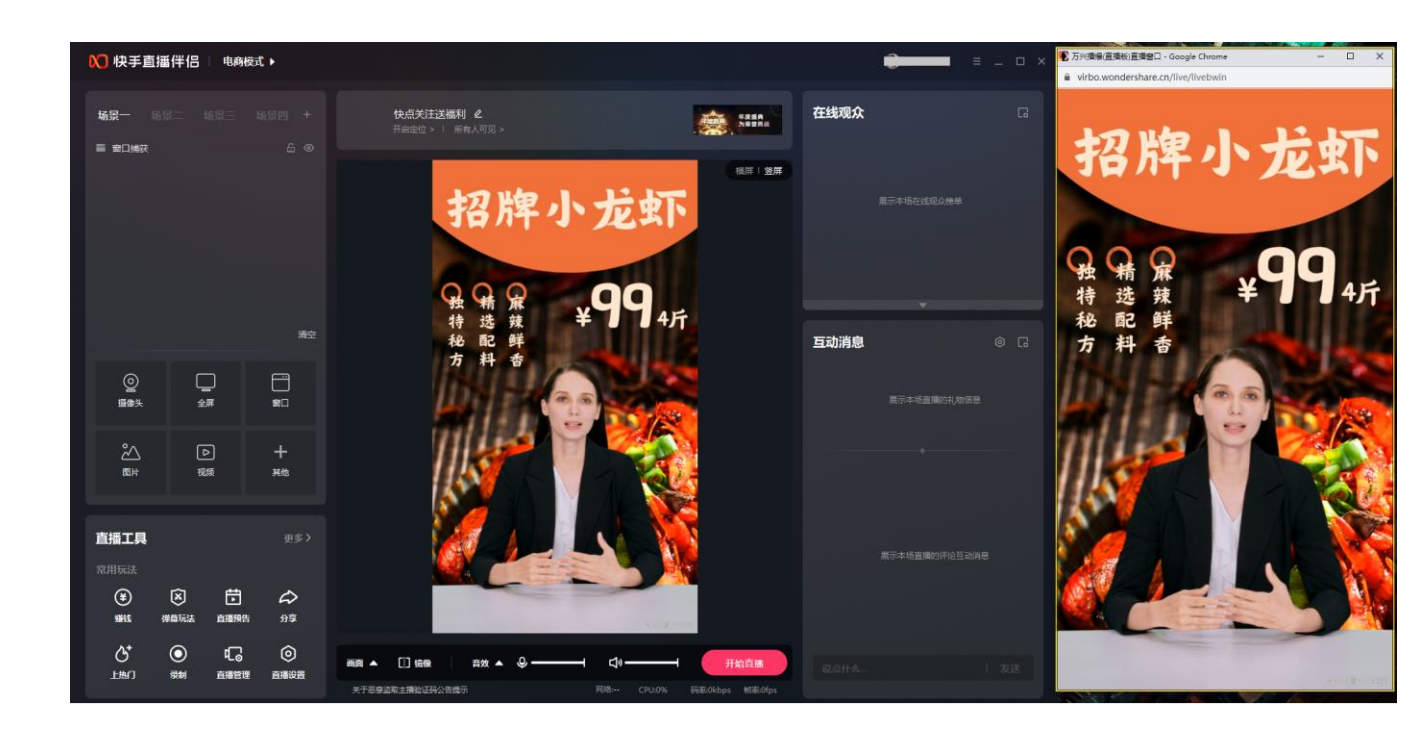

# 六、异常情况处理

1.提示"没有开播权限"

如果您是免费用户,免费用户不具有开播权益,需升级到 VIP 会员,请前往购买页进行购买; 如果您是 VIP 用户,请检查授权是否刷新,可进入产品首页-个人卡片进行授权刷新。

2.提示"云存储空间不足"

可点击产品首页-个人头像进行检查,如云盘空间不足,请前往购买页进行购买。

3.直播小窗口没有声音

可点击开启直播后,单击直播小窗口进行激活

4.画面卡顿,或音画不同步

推荐使用测速工具(<u>https://www.speedtest.net/</u>)对直播中的网速进行检查,确保您的网络 情况满足"平均网速不低于 5Mbps"。

如网速正常却仍然存在卡顿或音画不同步问题,请联系客服进行反馈(产品首页-智能客服 图标)。

5.文本无法试听

请检查文本的语言是否和您选择的音色保持一致,即中文文本需选择中文配音,如匹配英文 或其他语言的配音,则会生成音频失败。

6.提示"开播失败"或开播等待超过2分钟 请联系客服(产品首页-智能客服图标)反馈具体情况,并提供您的账号和直播间名称

7.提示"当前有直播正在进行中"

请检查您的账号是否在其他设备上登录并开播。您可点击结束直播,来中断其他设备上的直播。

8.直播耗时有异常?

请联系客服(产品首页-智能客服图标)反馈具体情况,并提供您的账号和直播间名称

9.订单咨询

请联系客服(产品首页-智能客服图标)进行订单咨询